Creating Metadata with the ANZMet Lite metadata entry tool

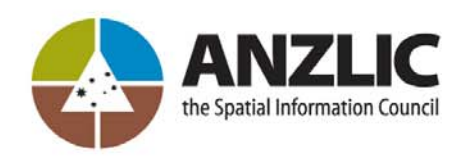

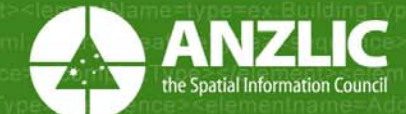

#### **ANZMet Lite metadata entry tool**

The ANZMet Lite metadata entry tool remains the intellectual property of the Commonwealth of Australia.

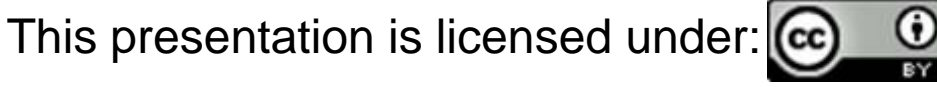

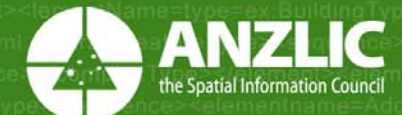

#### **Open ANZMet Lite**

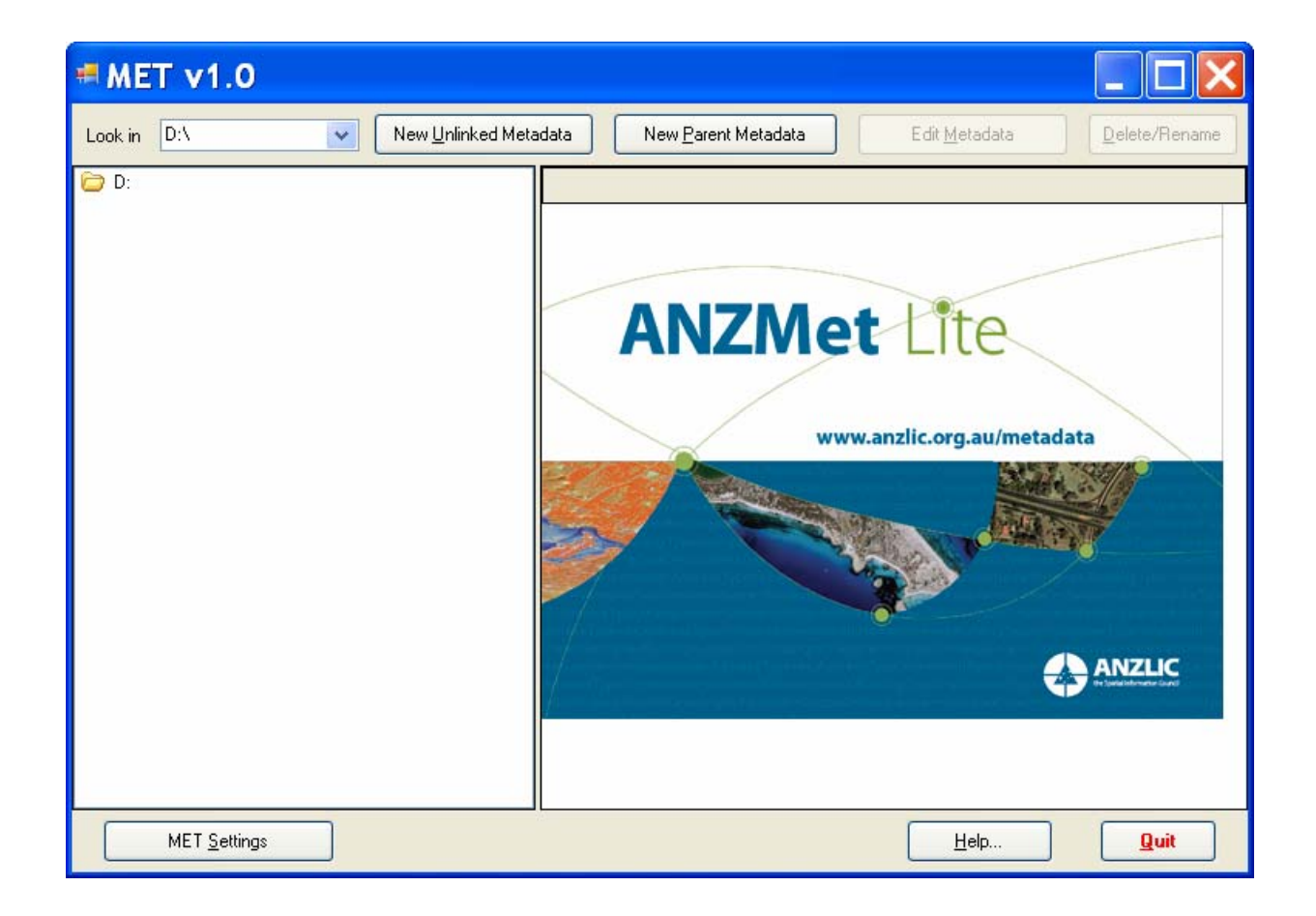

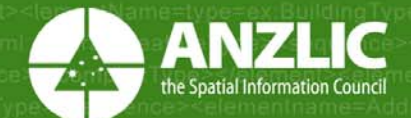

#### If the resource is not available

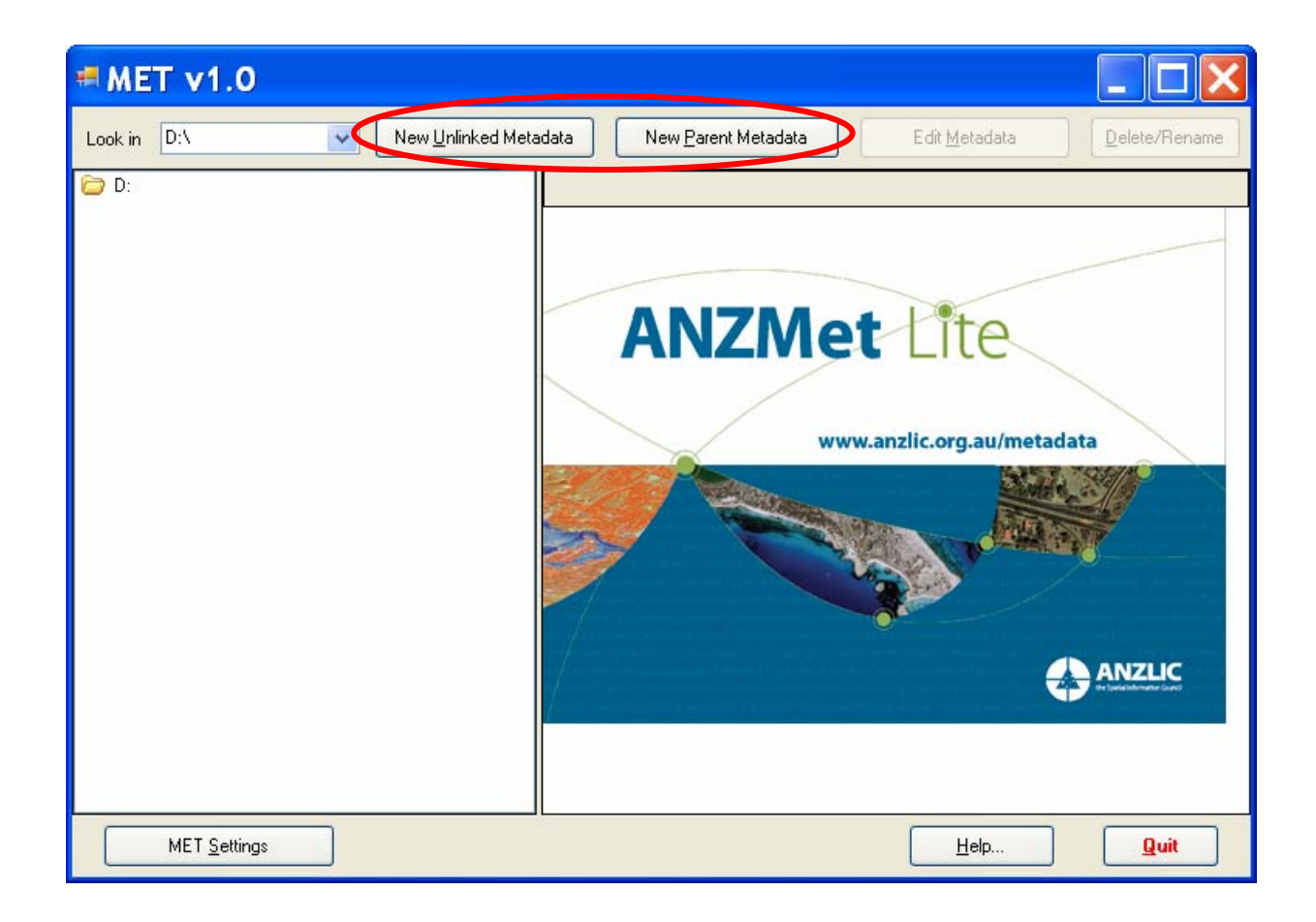

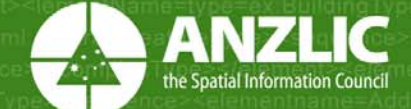

#### If the resource is available

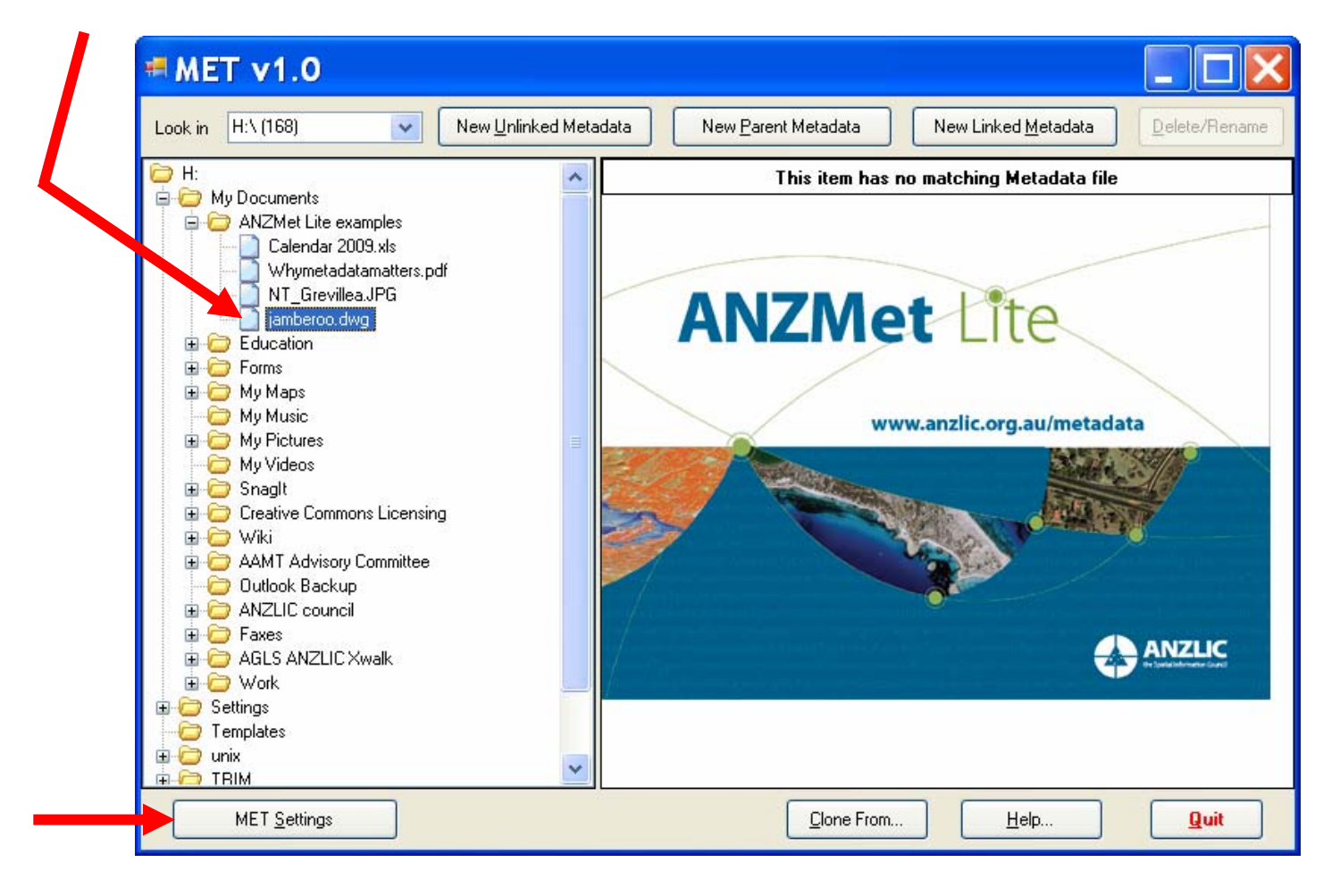

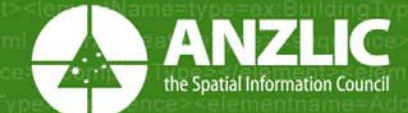

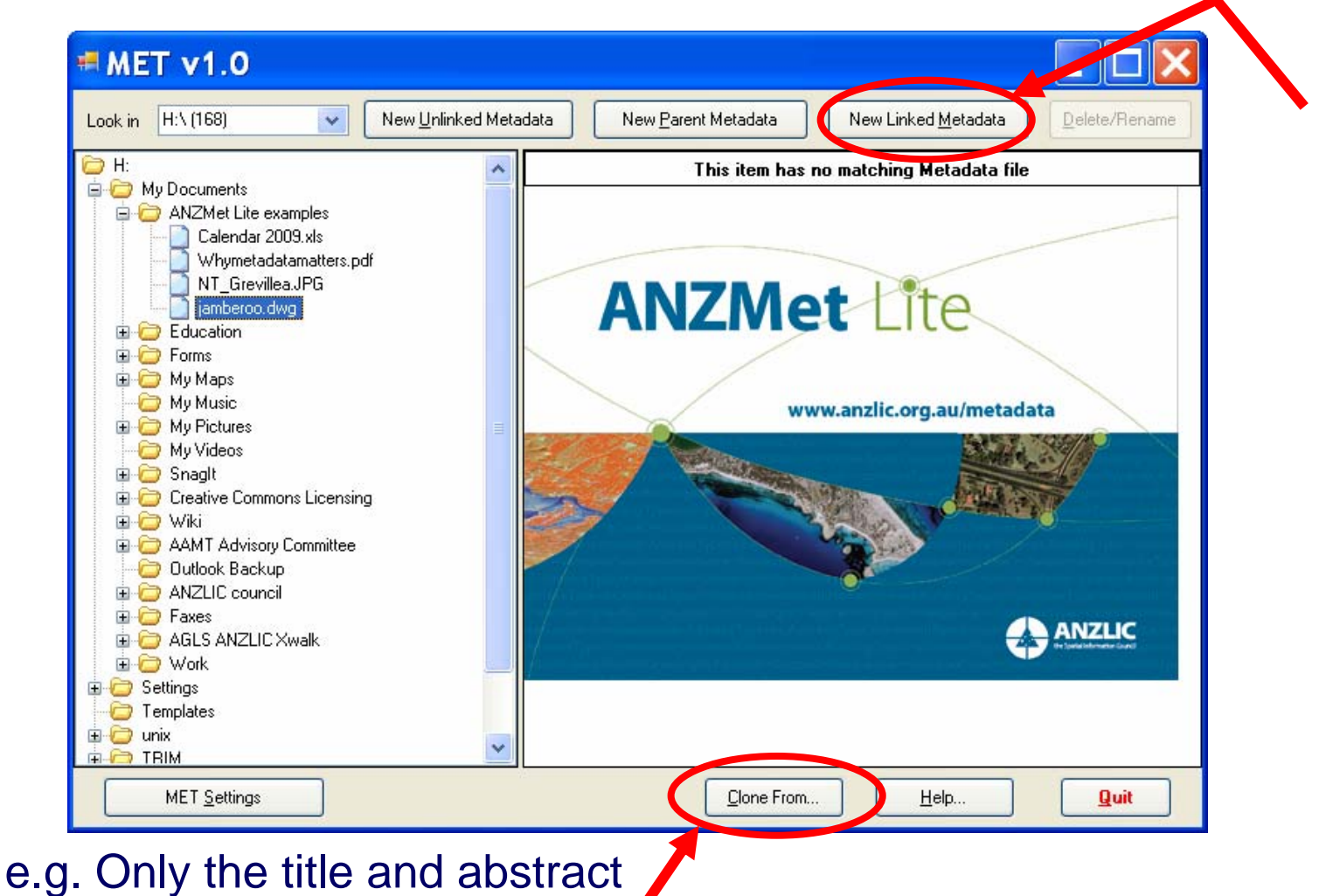

have changed

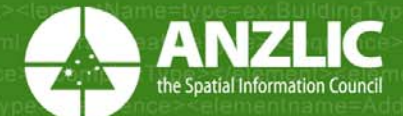

## New Linked Metadata

| # MET v1.0                                                                                                    |                                                                                    |
|----------------------------------------------------------------------------------------------------|------------------------------------------------------------------------------------|
| Look in H:\ (168) New Unlinked Meta                                                                                                    | data New <u>P</u> arent Metadata New Linked <u>M</u> etadata <u>P</u> elete/Rename |
|                                                                                                    | This item has no matching Metadata file                                            |
| ANZMet Lite examples<br>Calendar 2009.xls<br>Whymetadatamatters.pdf<br>NT_Grevillea.JPG<br>Immeroo.dwg<br>Education<br>Education<br>Greative Commons Licensing<br>Wiki<br>Creative Commons Licensing<br>Wiki<br>AAMT Advisory Committee<br>Outlook Backup<br>ANZLIC council<br>Faxes<br>AGLS ANZLIC Xwalk<br>Work<br>Settings<br>Templates<br>Unix |                                                                                    |
| MET <u>S</u> ettings                                                                                                    | Clone From Help Quit                                                               |

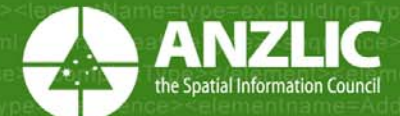

#### New Linked Metadata

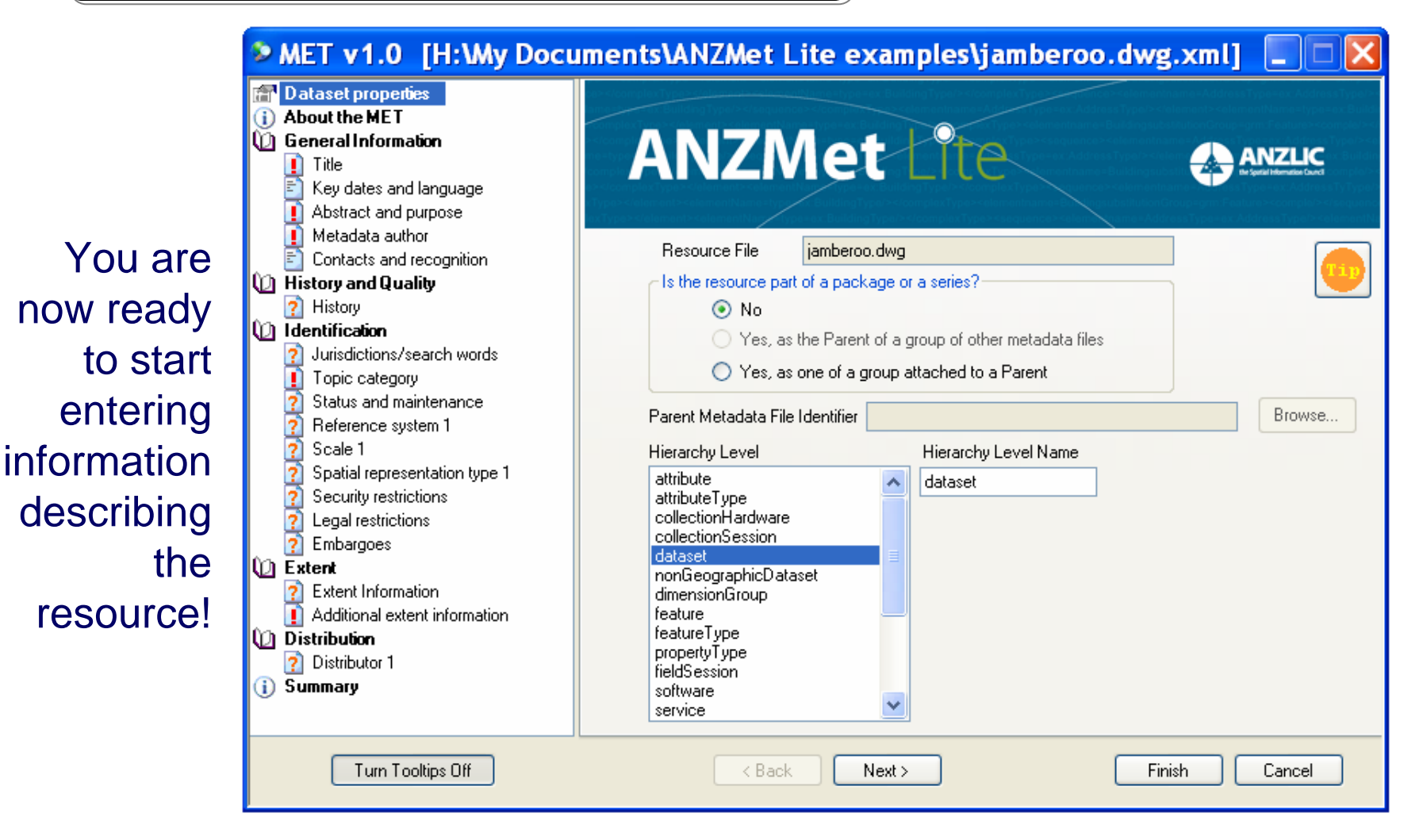

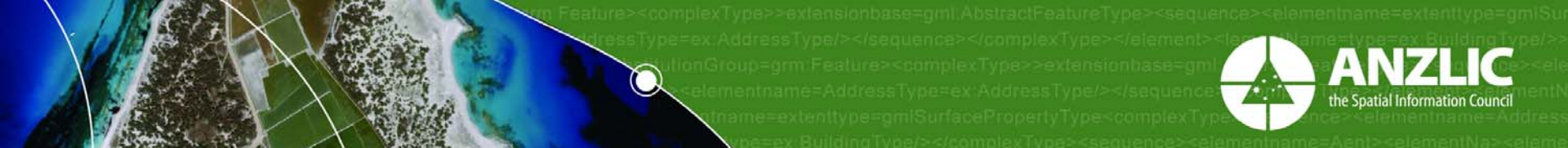

#### Information pages about the resource

### Dataset (Resource) properties

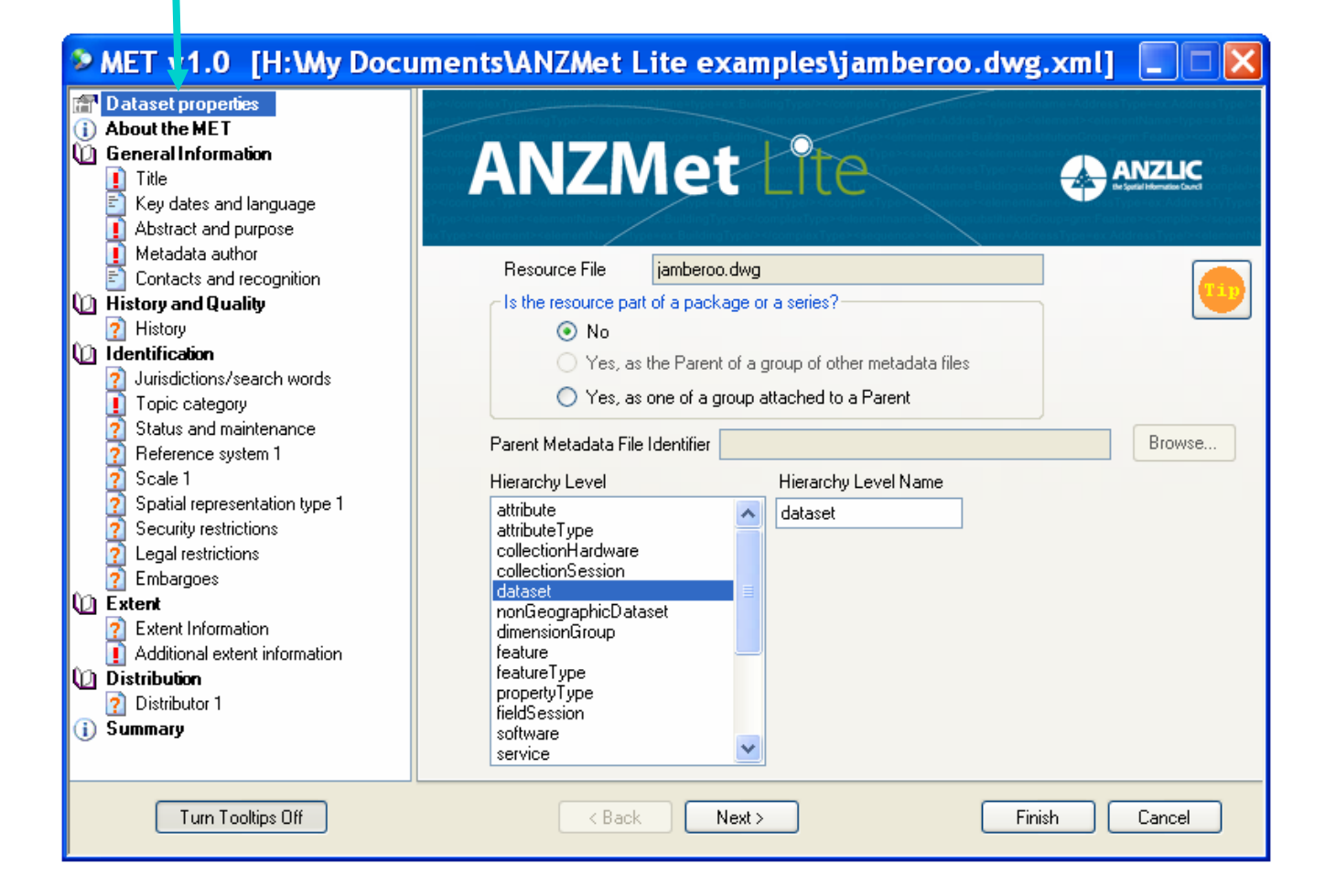

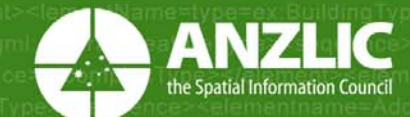

#### **Resource properties**

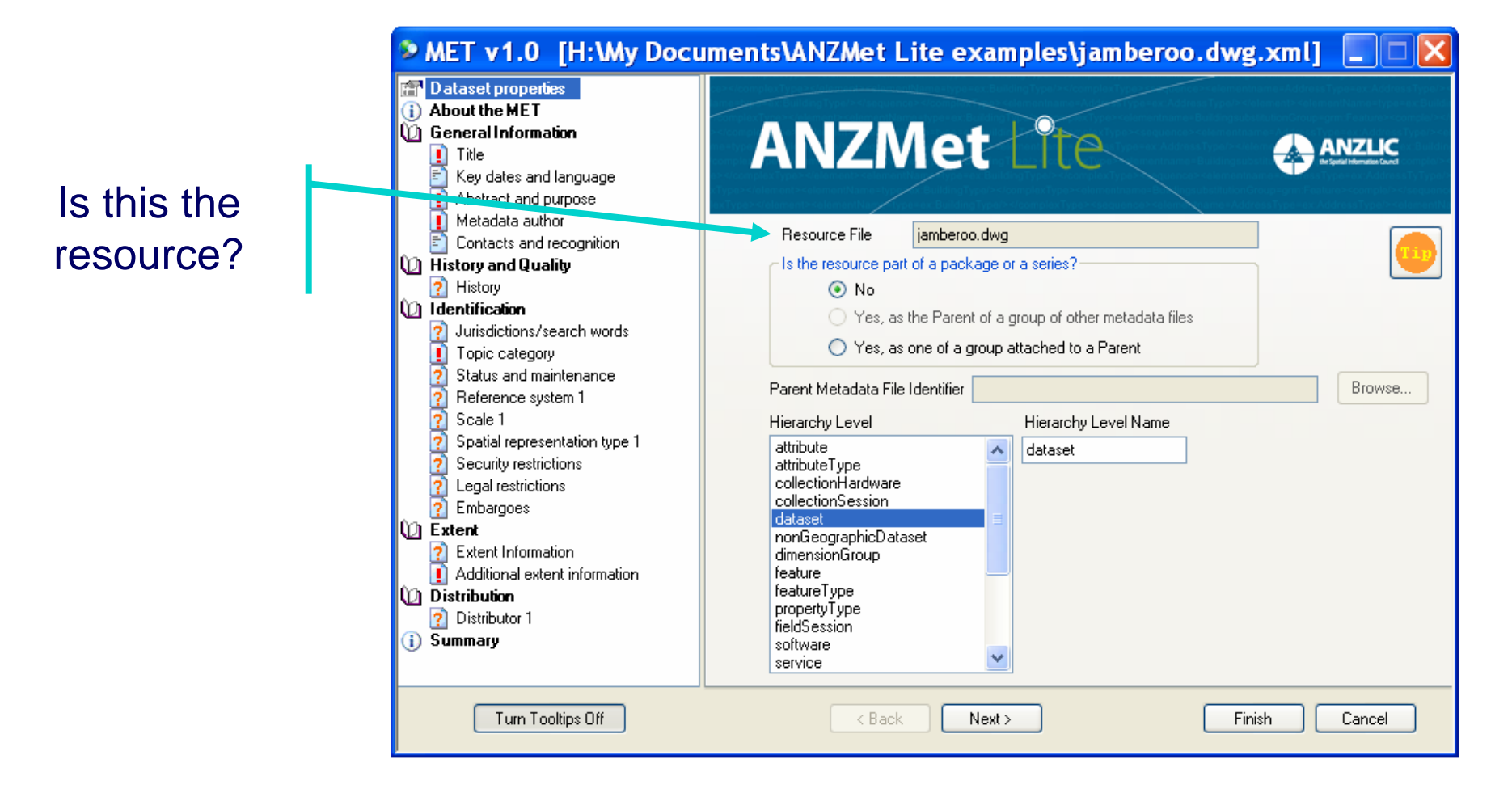

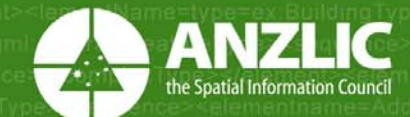

#### **Resource properties**

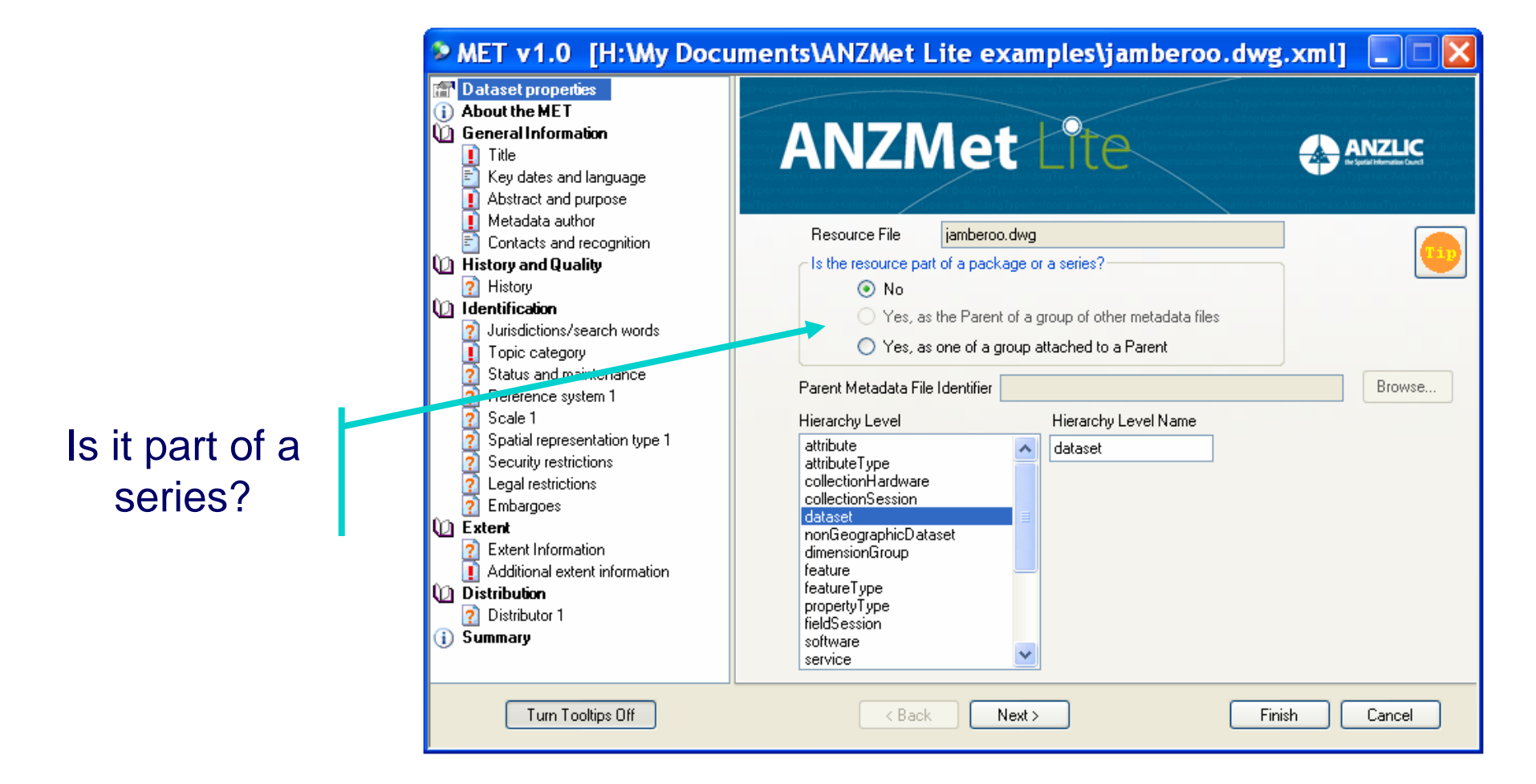

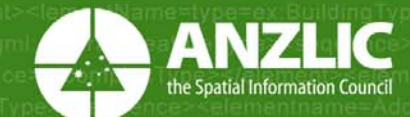

#### **Resource properties**

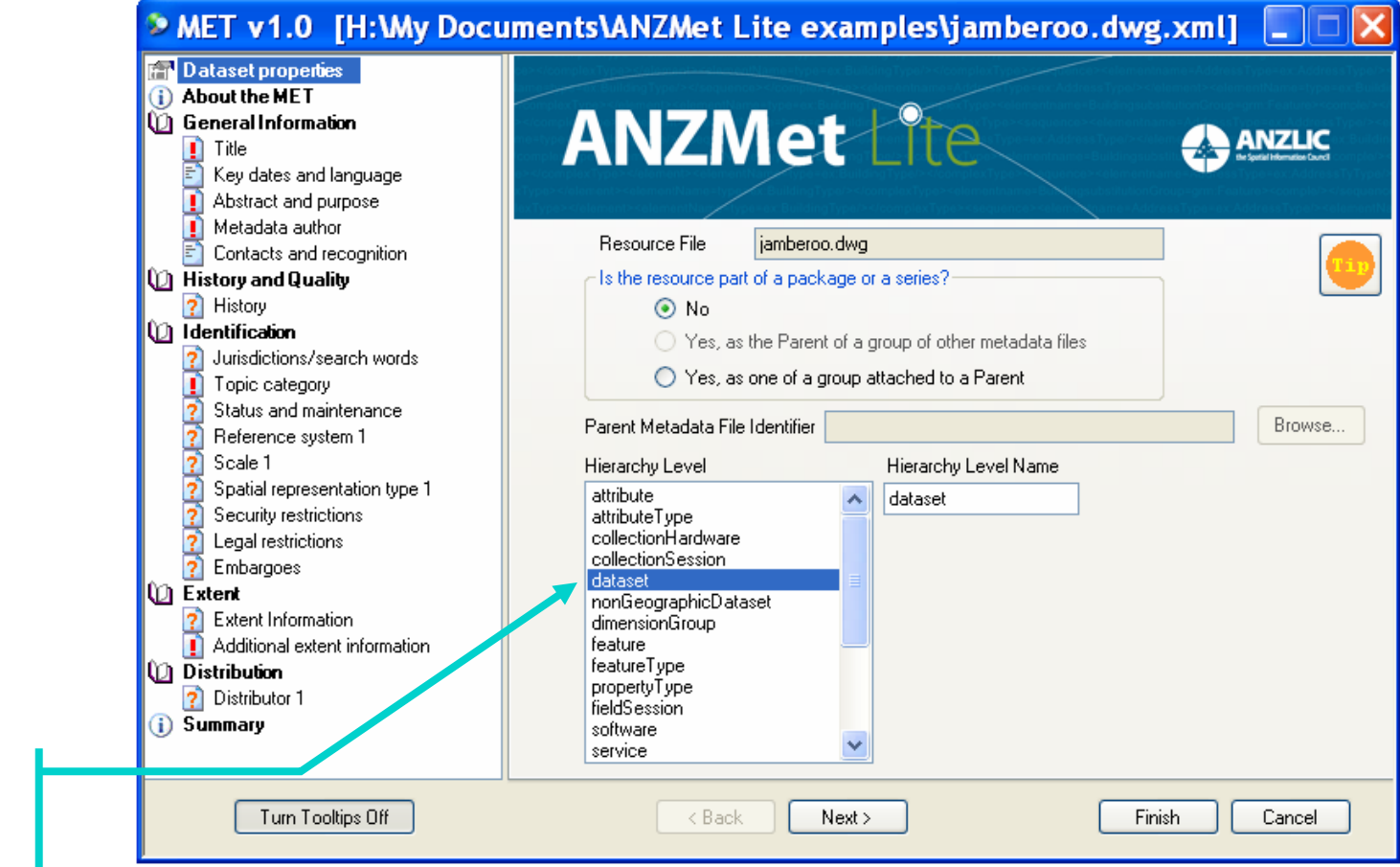

What kind of a resource is it?

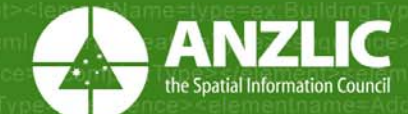

#### You must complete these pages

#### MET v1.0 [N:\osdm\Draft Documents\ANZ Met\Testing Documents\jam... 🔁 Dataset properties About the MET **ANZMet** Lite 06 eneral Information ANZLIC 🚺 Title Key dates and language Abstract and purpose Metadata author Contacts and recognition 🔟 History and Quality This wizard enables you to document your resources to a standard compliant to the 👔 History ANZLIC Metadata Profile of ISO 19115. 1 Identification Answer the guestions on each page of the wizard. The pages are shown in the Contents Jurisdictions/search words view in the left pane. 1 Topic category To move between pages, click the Next or Back buttons below, or click on a page in the ? Status and maintenance Contents pane. 2 Reference system 1 ? Scale 1 You can click Finish at any time to save your data and return to the explorer window. ? Spatial representation type 1 Items marked with this symbol must be entered for the metadata to comply with the ANZLIC ? Security restrictions Metadata Profile. ? Legal restrictions 👩 Embargoes Pages with required information not entered are shown with this icon in the Contents list. 🛈 Extent If any of these remain in the metadata, it will NOT validate against the ANZLIC Metadata Profile, and will not be able to be published through an ASDD portal. However, it may be 2 Extent Information saved and edited at a later date to comply. Additional extent information 🕼 Distribution ? Pages with optional information not entered are shown with this icon in the Contents list. 👔 Distributor 1 Summary E Pages with all information entered are shown with this icon in the Contents list. Turn Tooltips Off < Back Next > Finish Cancel

(i) About the MET icons

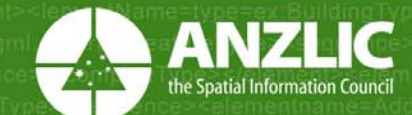

#### Out the MET icons About the MET icons About the MET icons

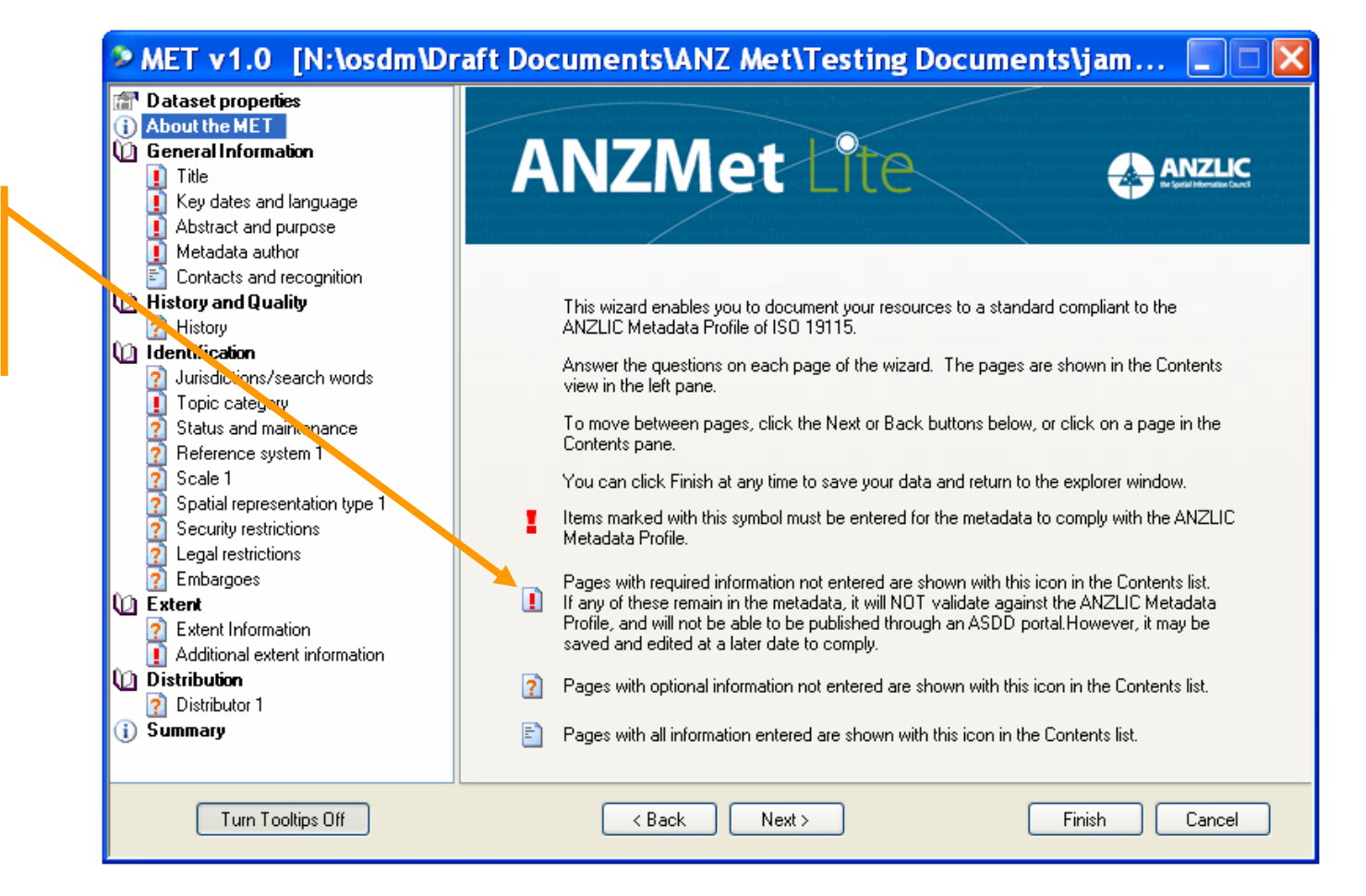

#### ! Required pages not yet complete

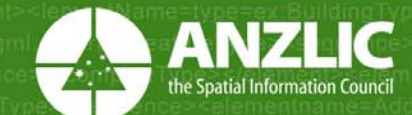

#### Out the MET icons About the MET icons About the MET icons

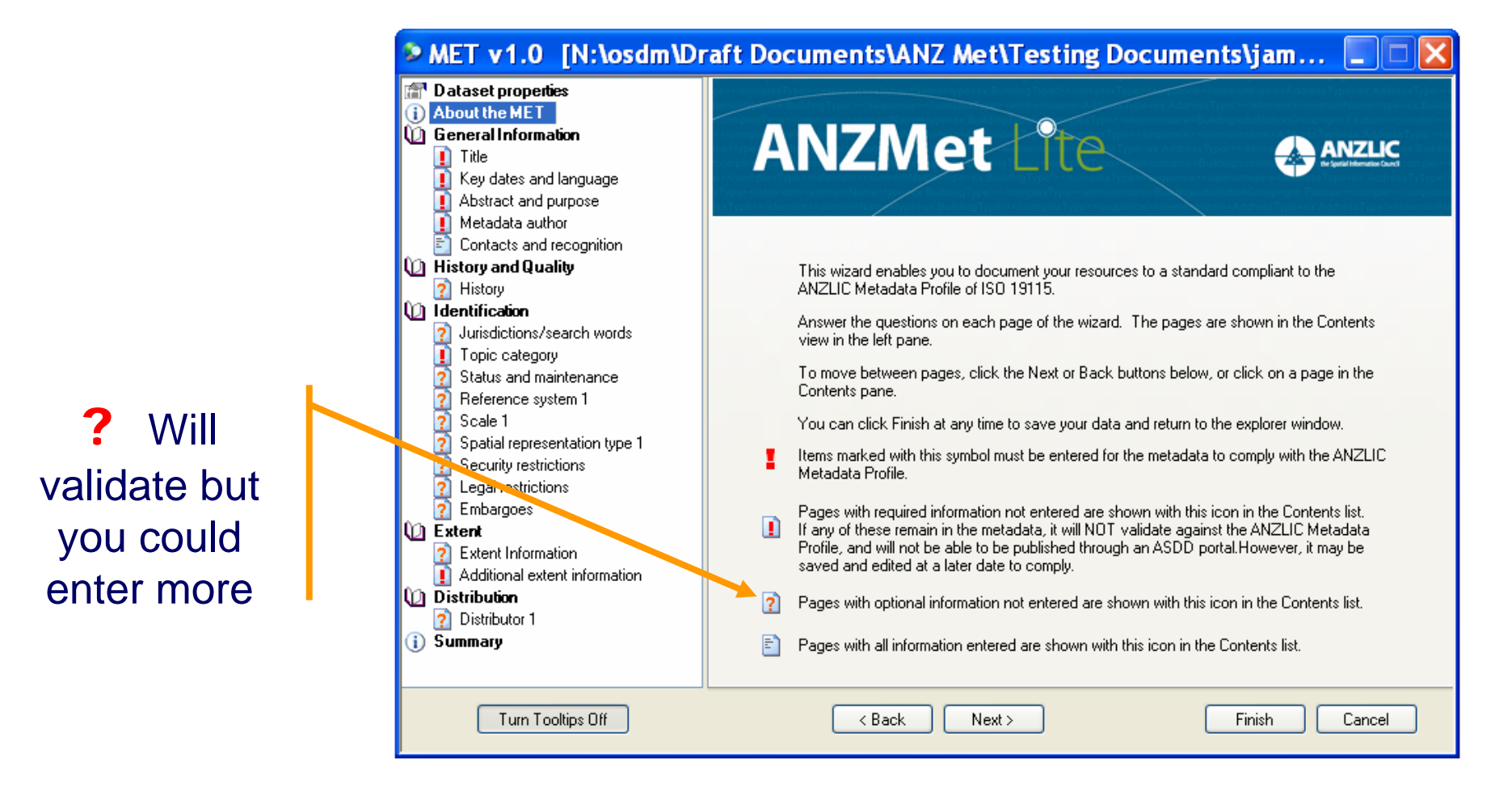

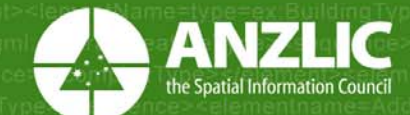

#### About the MET icons About the MET icons

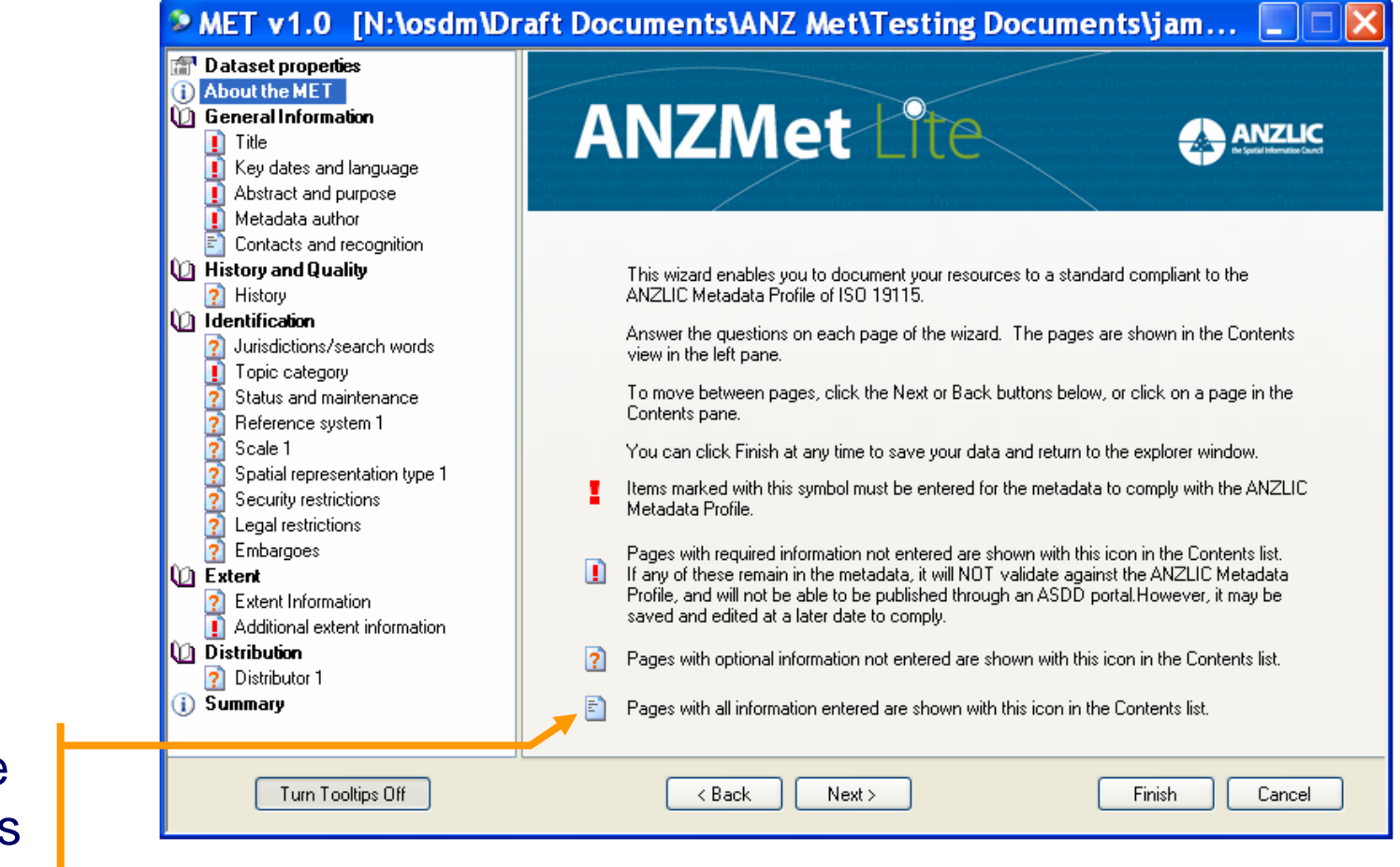

All possible information has been entered.

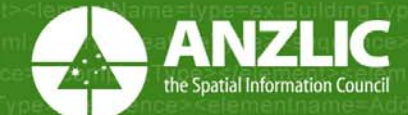

#### Are there any questions?

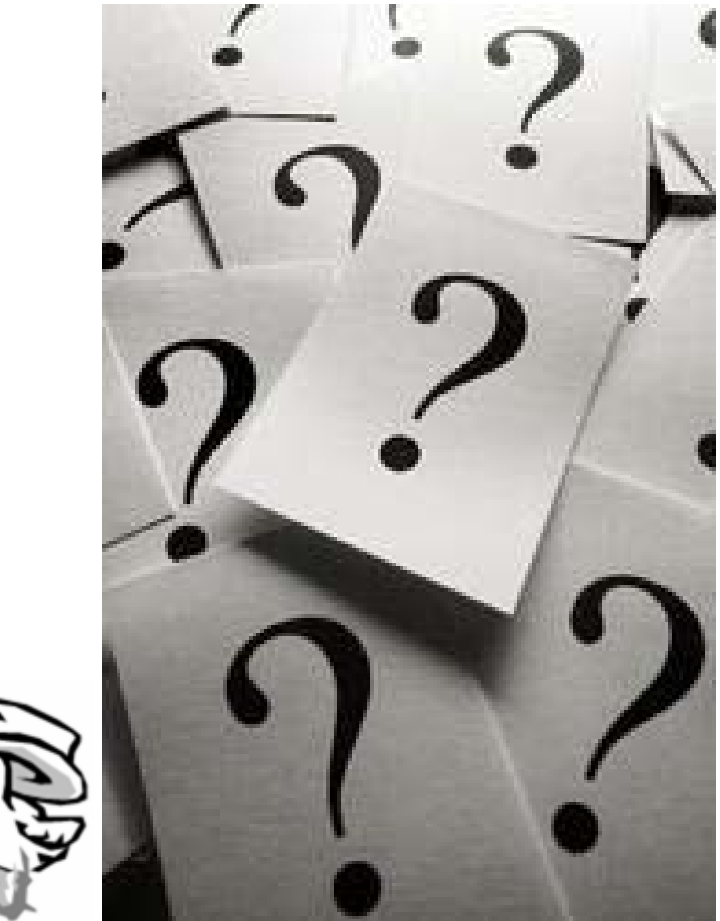

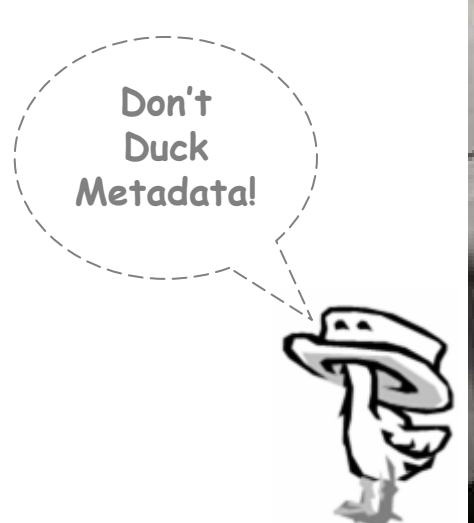

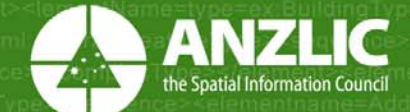

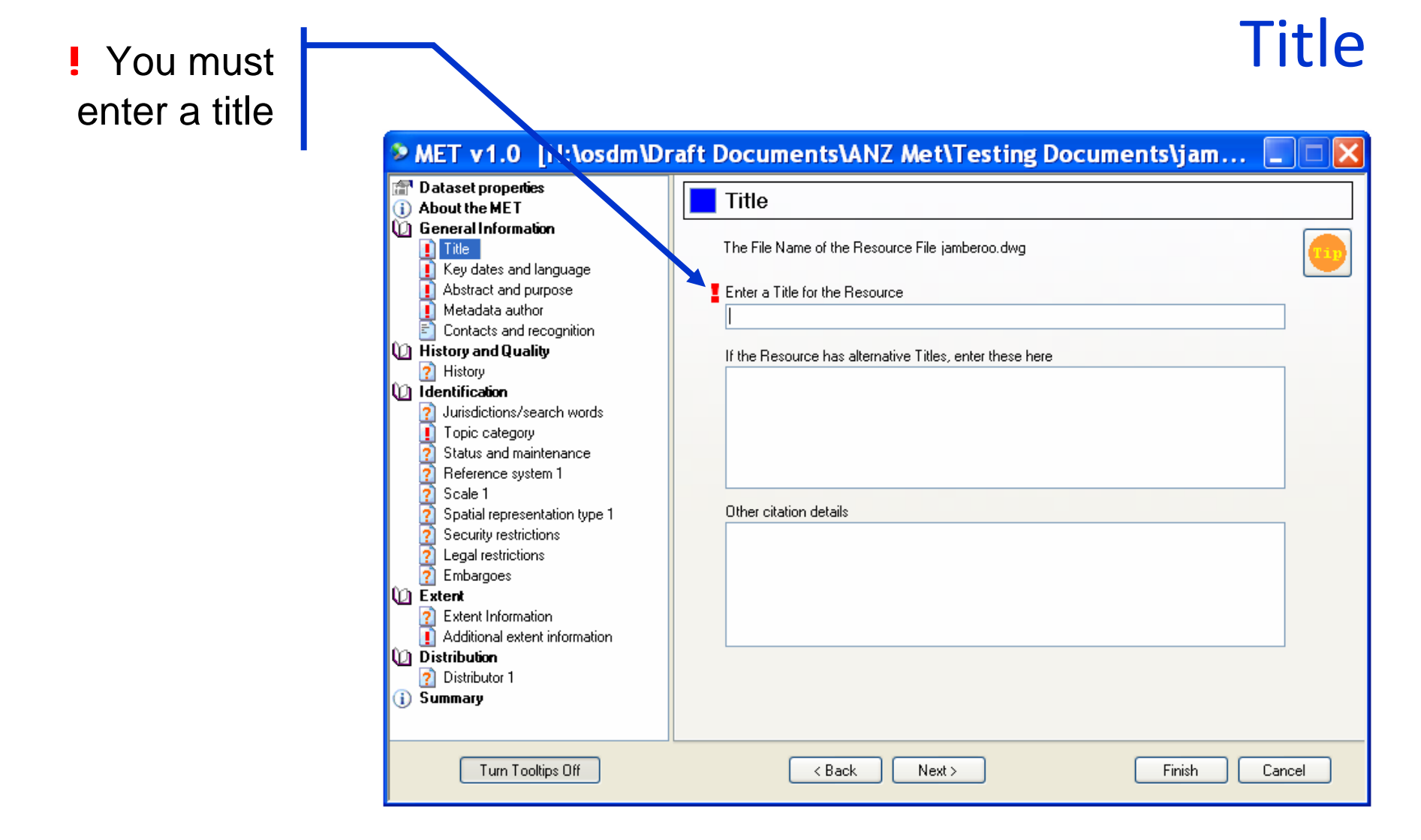

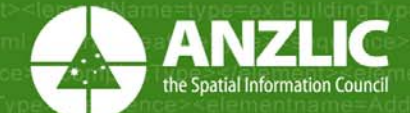

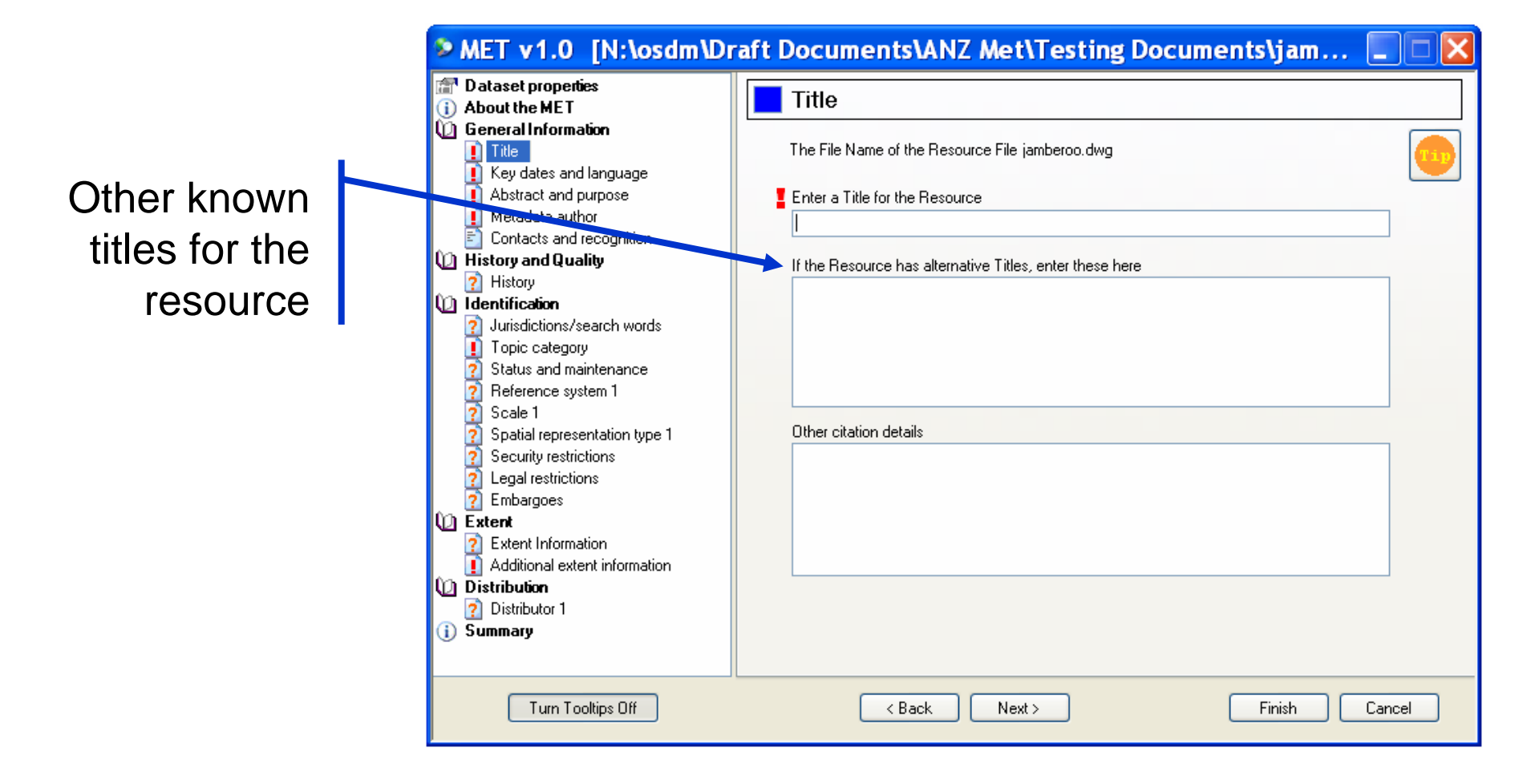

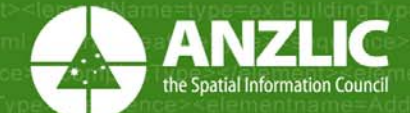

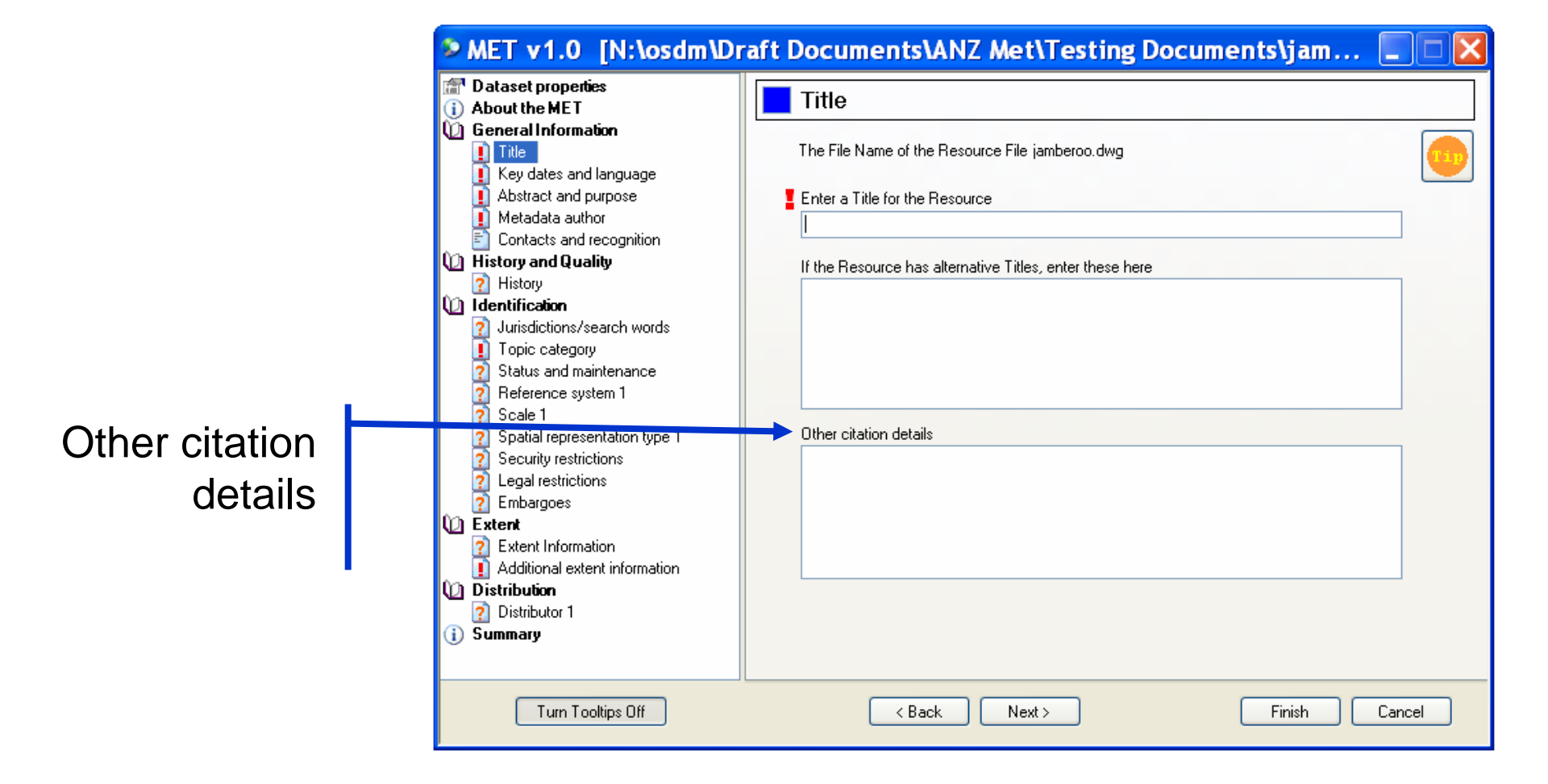

![](_page_20_Picture_0.jpeg)

![](_page_20_Figure_2.jpeg)

![](_page_21_Picture_0.jpeg)

#### How much needs to be entered?

| MET v1.0 [H:\My D                                                                                                    | ocuments\ANZMet Lite examples\jamb 📃                                                                                                    |      |
|----------------------------------------------------------------------------------------------------|----------------------------------------------------------------------------------------------------|------|
| <ul> <li>MEL V1.0 [FI: My D</li> <li>Dataset properties         <ul> <li>About the MET</li> <li>Semeral formation</li> <li>Title</li> <li>Key does and language</li> <li>Abstract and purpose</li> <li>Metadata author</li> <li>Contacts and recognition</li> </ul> </li> <li>History and Quality         <ul> <li>History</li> <li>Identification</li> <li>Topic category</li> <li>Status and maintenance</li> <li>Reference system 1</li> <li>Scale 1</li> <li>Spatial representation type 1</li> <li>Security restrictions</li> <li>Legal restrictions</li> <li>Embargoes</li> <li>Extent</li> <li>Extent Information</li> <li>Additional extent information</li> <li>Distribution</li> <li>Distributor 1</li> <li>Summary</li> </ul> </li> </ul> | Counteristant and the Resource File jamberoo.dwg  The File Name of the Resource File jamberoo.dwg  Enter a Title for the Resource  If the Resource has alternative Titles, enter these here  Dther citation details |      |
| Turn Tooltips Off                                                                                                    | < Back Next > Finish Car                                                                                                    | ncel |

![](_page_22_Picture_0.jpeg)

#### How much needs to be entered?

| MET v1.0 [H:\My D                                                                                                    | ocuments\ANZMet Lite examples\jamb 📃 🗖 🔀                                                                                                    |
|----------------------------------------------------------------------------------------------------|----------------------------------------------------------------------------------------------------|
| <ul> <li>MET v1.0 [H:\My D</li> <li>Dataset properties         <ul> <li>About the MET</li> <li>Semeral formation</li> <li>Title</li> <li>Key doles and language</li> <li>Abstract and purpose</li> <li>Metadata author</li> <li>Contacts and recognition</li> <li>History and Quality</li> <li>History and Quality</li> <li>Jurisdictions/search words</li> <li>Topic category</li> <li>Status and maintenance</li> <li>Reference system 1</li> <li>Scale 1</li> <li>Spatial representation type 1</li> <li>Security restrictions</li> <li>Legal restrictions</li> <li>Embargoes</li> <li>Extent</li> <li>Extent Information</li> <li>Additional extent information</li> <li>Distribution</li> </ul> </li> </ul> | International of the Resource File jamberoo.dwg   Enter a Title for the Resource   Small topographical map of the Jamberoo region in NSW, Australia   If the Resource has alternative Titles, enter these here   Other citation details |
| Summary     Turn Tooltips Off                                                                                                    | < Back Next > Finish Cancel                                                                                                    |

![](_page_23_Picture_0.jpeg)

#### How much needs to be entered?

| MET v1.0 [H:\My D                                                                                                    | ocuments\ANZMet Lite examples\jamb 📃 🗖 🔀                                                                                        |
|----------------------------------------------------------------------------------------------------|----------------------------------------------------------------------------------------------------|
| <ul> <li>Dataset properties</li> <li>About the MET</li> </ul>                                                                              | Title                                                                                                    |
| General formation     Title     Key detes and language                                                                                     | The File Name of the Resource File jamberoo.dwg                                                                                 |
| Abstract and purpose                                                                                                    | Enter a Title for the Resource                                                                                                  |
| Metadata author Contacts and recognition                                                                                                   | Small topographical map of the Jamberoo region in NSW, Australia                                                                |
| 🔟 History and Quality                                                                                                    | If the Besource has alternative Titles, enter these here                                                                        |
| 👔 History                                                                                                    | Example of a topographical map - Jamberoo NSW region                                                                            |
| Jurisdictions/search words     Jurisdictions/search words     Topic category     Status and maintenance     Reference system 1     Scale 1 |                                                                                                    |
| 2 Spatial representation type 1                                                                                                    | Other citation details                                                                                                    |
| <ul> <li>? Security restrictions</li> <li>? Legal restrictions</li> <li>? Embargoes</li> <li>() Extent</li> </ul>                          | Education resource sourced by J.Weaver on behalf of the Canberra Institute of Technology<br>for an introductory mapping course. |
| Extent Information     Additional extent information                                                                                       |                                                                                                    |
| Distribution                                                                                                    |                                                                                                    |
| 🛛 👔 Distributor 1                                                                                                    |                                                                                                    |
| (j) Summary                                                                                                    |                                                                                                    |
| Turn Tooltips Off                                                                                                    | < Back Next > Finish Cancel                                                                                                    |

![](_page_24_Picture_0.jpeg)

#### Key dates and language

| <ul> <li>Dataset properties</li> <li>About the MET</li> </ul>                                                                                          | Key dates and language                                                                                                    |
|----------------------------------------------------------------------------------------------------|----------------------------------------------------------------------------------------------------|
| General Information     Title     Key dates and language                                                                                               | Key Dates - at least one must be entered                                                                                                    |
| Abstract and purpose     Metadata author     Contacts and recognition                                                                                  | Year     Month     Day       When was the Resource created?     Image: Comparison of the second second s |
| History and Quality                                                                                                    | When was it published?                                                                                                    |
| <ul> <li>Identification</li> <li>Jurisdictions/search words</li> </ul>                                                                                 | When was it last updated? 2008 August 🔽 18 💌                                                                                                    |
| <ul> <li>Topic category</li> <li>Status and maintenance</li> <li>Reference system 1</li> <li>Scale 1</li> <li>Spatial representation type 1</li> </ul> | What language is the Metadata in? English What language(s) is/are used in the Resource? Available languages                                                                                                    |
| County restrictions     Legal restrictions     Embargoes     Extent     Extent Information                                                             | English  K< Add  Advgei; Advghe                                                                                                    |
| Additional extent information     Distribution     Distribution                                                                                        | Delete Arar<br>Afrihili<br>Afrikaans<br>Afro-Asiatic (Other)                                                                                                    |
|                                                                                                    | Ainu                                                                                                    |
|                                                                                                    |                                                                                                    |

New Linked Metadata will default to the last update "date" of the resource

![](_page_25_Picture_0.jpeg)

#### Key dates and language

| New Unlinked<br>Metadata will<br>default to | MEI V1.0 [H:\My D<br>Dataset properties<br>About the MET<br>General Information<br>Title<br>Key dates and language                                                                                                    | Cuments\ANZMet Li                                                                                                    | te exa<br>e<br>tered                          | mples\new.                                                                                                    |             |  |
|---------------------------------------------|----------------------------------------------------------------------------------------------------|----------------------------------------------------------------------------------------------------|-----------------------------------------------|----------------------------------------------------------------------------------------------------|-------------|--|
|                                             | <ul> <li>Abstract and purpose</li> <li>Metadata author</li> <li>Contacts and recognition</li> <li>History and Quality</li> <li>History</li> <li>Identification</li> <li>Jurisdictions/search words</li> <li>Topic category</li> <li>Status and maintenance</li> <li>Reference system 1</li> <li>Scale 1</li> <li>Spatial representation type 1</li> <li>Security restrictions</li> <li>Legal restrictions</li> <li>Extent</li> <li>Extent Information</li> <li>Additional extent information</li> <li>Distribution</li> <li>Distribution</li> <li>Summary</li> </ul> | When was the Resource created?<br>When was it published?<br>When was it last updated?<br>What language is the Metadata in?<br>English<br>What language(s) is/are used in the<br>English | Year<br>2009<br>Resource?<br><< Add<br>Delete | Month<br>June<br>June<br>Valiable languages<br>Abkhazian<br>Achinese<br>Acoli<br>Adangme<br>Adygei; Adyghe<br>Afar<br>Afrihili<br>Afrikaans<br>Afro-Asiatic (Other)<br>Ainu | Day<br>26 V |  |
|                                             | Turn Tooltips Off                                                                                                    | < Back Next >                                                                                                    |                                               | Finish                                                                                                    | Cancel      |  |

![](_page_26_Picture_0.jpeg)

#### Abstract and purpose

![](_page_26_Figure_2.jpeg)

![](_page_27_Picture_0.jpeg)

Cancel

#### Abstract and purpose

![](_page_27_Figure_2.jpeg)

![](_page_28_Picture_0.jpeg)

#### Abstract and purpose

![](_page_28_Figure_2.jpeg)

![](_page_29_Picture_0.jpeg)

#### Metadata author

| MET v1.0 [H:\My D                                                                                                    | ocuments\ANZMet Lite examples\jamb                                                                                                    | . 💶 🗆 🗙                                                                  |
|----------------------------------------------------------------------------------------------------|----------------------------------------------------------------------------------------------------|--------------------------------------------------------------------------|
| <ul> <li>Dataset properties</li> <li>About the MET</li> </ul>                                                                                                    | Metadata author                                                                                                    |                                                                          |
| <ul> <li>General Information         <ul> <li>Title</li> <li>Title</li> <li>Key dates and language</li> <li>Abstract and purpose</li> <li>Mestadata author</li> <li>Centacts and recognition</li> </ul> </li> <li>History and Quality         <ul> <li>History and Quality</li> <li>History</li> <li>Identification</li> <li>Jurisdictions/search words</li> <li>Topic category</li> <li>Status and maintenance</li> <li>Reference system 1</li> <li>Scale 1</li> <li>Spatial representation type 1</li> <li>Security restrictions</li> <li>Legal restrictions</li> <li>Embargoes</li> <li>Extent</li> <li>Extent Information</li> <li>Additional extent information</li> <li>Distribution</li> <li>Summary</li> </ul> </li> </ul> | Metadata role     Author's Name     Metadata role     Author's Name     The organization the author represents (enter or select from list)     The position of the author in the organization     You must enter a value in at least one of the above three fields.     Author's contact details   Delivery point   City   State or admin area   Postal Code and Country   Australia   Telephone number   Facsimile number | Save to list<br>Select from list<br>Save as default<br>Edit contact list |
| Turn Tooltips Off                                                                                                    | < Back Next > Finish                                                                                                    | Cancel                                                                   |

![](_page_30_Picture_0.jpeg)

#### Metadata author

| The minimum   | ≈ мет vi.9 [H:\Му Б                                                                                                    | ocuments\ANZMet Lite examples\jamb 📃 🗖 🔀                                                                                                    |
|---------------|----------------------------------------------------------------------------------------------------|----------------------------------------------------------------------------------------------------|
| is            | <ul> <li>Dataset properties</li> <li>About the MET</li> </ul>                                                                                                    | Metadata author                                                                                                    |
| "a character" | <ul> <li>General Information</li> <li>Title</li> <li>Key dates and language</li> <li>Abstract and purpose</li> <li>Abstract and purpose</li> <li>Summary</li> </ul> | Metadata role     Author's Name     H   The organization the author represents (enter or select from list)     Image: The position of the author in the organization     Save as default   E dit contact letails   Delivery point   City   State or admin area   Postal Code and Country   Australia     Telephone number   Facsimile number |
|               | Turn Tooltips Off                                                                                                    | < Back Next > Finish Cancel                                                                                                    |

![](_page_31_Picture_0.jpeg)

#### Metadata author

| MET v1.0 [H:\My D                                                                                                    | ocuments\ANZM                                                                                                    | Aet Lite exa                                                                                                    | mples\jamb | o 💶 🗖 🔀                                                                  |
|----------------------------------------------------------------------------------------------------|----------------------------------------------------------------------------------------------------|----------------------------------------------------------------------------------------------------|------------|--------------------------------------------------------------------------|
| <ul> <li>Dataset properties</li> <li>About the MET</li> </ul>                                                                                                    | Metadata autho                                                                                                    | r                                                                                                    |            |                                                                          |
| <ul> <li>About the MET</li> <li>General Information</li> <li>Title</li> <li>Key dates and language</li> <li>Abstract and purpose</li> <li>M stadata author</li> <li>Contacts and recognition</li> <li>History and Quality</li> <li>History and Quality</li> <li>History</li> <li>Identification</li> <li>Jurisdictions/search words</li> <li>Topic category</li> <li>Status and maintenance</li> <li>Reference system 1</li> <li>Scale 1</li> <li>Spatial representation type 1</li> <li>Scale 1</li> <li>Spatial representation type 1</li> <li>Security restrictions</li> <li>Legal restrictions</li> <li>Embargoes</li> <li>Extent</li> <li>Extent Information</li> <li>Additional extent information</li> <li>Distribution</li> <li>Distributor 1</li> </ul> | Author's Name V<br>Howard Smith<br>The organization the author r<br>An important jurisdictional ag<br>The position of the author in t<br>The Boss<br>Author's contact details<br>Delivery point<br>City<br>State or admin area<br>Postal Code and Country<br>E-mail address<br>Telephone number<br>Facsimile number | Image: F       PointOffControl         ithhold Name       ithhold Name         epresents (enter or select frency       ithe organization         123 Abc Street       Utopia         ACT       0000         fed.cba@xyz.com.au       61 (0)2 1234 5678         61 (0)2 1234 5679       679 | ontact     | Save to list<br>Select from list<br>Save as default<br>Edit contact list |
| Turn Tooltips Off                                                                                                    | < Back                                                                                                    | Next >                                                                                                    | Finis      | h Cancel                                                                 |

![](_page_32_Picture_0.jpeg)

#### **Contacts and recognition**

![](_page_32_Figure_2.jpeg)

![](_page_33_Picture_0.jpeg)

#### Are there any questions?

![](_page_33_Picture_2.jpeg)

![](_page_34_Picture_0.jpeg)

### History of resource

![](_page_34_Figure_2.jpeg)

|                                                                                                    |                                                                                                 | $\frown$ |
|----------------------------------------------------------------------------------------------------|-------------------------------------------------------------------------------------------------|----------|
| <ul> <li>Dataset properties</li> <li>About the MET</li> </ul>                                                                                                    | History of resource                                                                             |          |
| <ul> <li>General Information</li> <li>Title</li> <li>Key dates and language</li> <li>Abstract and purpose</li> <li>Metadata author</li> <li>Contacts and recognition</li> <li>History and Quality</li> <li>History</li> <li>History</li> <li>History</li> <li>Jurisdictions/search words</li> <li>Topic category</li> <li>Status and maintenance</li> <li>Reference system 1</li> <li>Scale 1</li> <li>Spatial representation type 1</li> <li>Security restrictions</li> <li>Embargoes</li> <li>Extent</li> <li>Extent Information</li> <li>Additional extent information</li> <li>Distribution</li> <li>Distributor 1</li> <li>Summary</li> </ul> | Describe the lineage or how the Resource was created and the sources and processes that were us | sed.     |
| Turn Tooltips Off                                                                                                    | < Back Next > Finish Cancel                                                                     |          |

![](_page_35_Picture_0.jpeg)

### History of resource

![](_page_35_Figure_2.jpeg)

![](_page_36_Picture_0.jpeg)

## History of resource

![](_page_36_Figure_2.jpeg)

![](_page_37_Picture_0.jpeg)

| You do not<br>need to enter<br>information | <ul> <li>MET v1.0 [H:\My D</li> <li>Dataset properties</li> <li>About the MET</li> <li>General Information</li> <li>Title</li> <li>Key dates and language</li> <li>Abstract and purpose</li> <li>Metadata author</li> <li>Contacts and recognition</li> <li>History and Quality</li> <li>History and Quality</li> <li>History</li> <li>Indications/search words</li> <li>Topic category</li> <li>Status and maintenance</li> <li>Reference system 1</li> <li>Scale 1</li> <li>Spatial representation type 1</li> <li>Security restrictions</li> <li>Legal restrictions</li> <li>Legal restrictions</li> <li>Embargoes</li> <li>Extent Information</li> <li>Additional extent information</li> <li>Distribution</li> <li>Summary</li> </ul> | Occuments\ANZMet Lite examples\jamb       Image: Comparison of the metadata         Descriptors used in the metadata       Image: Comparison of the metadata         Available descriptors       Delete         Available descriptors       Delete         Select and click Add for those which best describe the resource       Image: Comparison of the the metadata         Image: Comparison of the the test describe the resource       Image: Comparison of the test describe the resource         Image: Comparison of the test describe the resource       Image: Comparison of test describe the resource         Image: Comparison of the test describe the resource       Image: Comparison of test description of test descriptic description of test description of test |
|--------------------------------------------|----------------------------------------------------------------------------------------------------|----------------------------------------------------------------------------------------------------|
|                                            | Turn Tooltips Off                                                                                                    | <pre></pre>                                                                                                    |

![](_page_38_Picture_0.jpeg)

![](_page_38_Figure_2.jpeg)

![](_page_39_Picture_0.jpeg)

![](_page_39_Figure_2.jpeg)

#### The top box is populated from here

![](_page_40_Picture_0.jpeg)

![](_page_40_Figure_2.jpeg)

![](_page_41_Picture_0.jpeg)

#### **Topic category**

![](_page_41_Figure_2.jpeg)

![](_page_42_Picture_0.jpeg)

#### **Topic category**

![](_page_42_Figure_2.jpeg)

![](_page_43_Picture_0.jpeg)

#### Status and maintenance

| ou do not<br>need to<br>complete<br>this | <ul> <li>MET v1.0 [H:\My Documents\ANZMet Lite examples\jamb</li> <li>Dataset properties</li> <li>About the MET</li> <li>General Information</li> <li>Title</li> <li>General Information</li> <li>Title</li> <li>Key dates and language</li> <li>Abstract and purpose</li> <li>Metadata author</li> <li>Contracts and recognition</li> <li>History and Quality</li> <li>History</li> <li>History</li> <li>Jurisdicions/search words</li> <li>Topic society</li> <li>Scale 1</li> <li>Spatial representation type 1</li> <li>Scale 1</li> <li>Spatial representation type 1</li> <li>Scale 1</li> <li>Spatial representation type 1</li> <li>Scale 1</li> <li>Security retrictions</li> <li>Legal restrictions</li> <li>Extent Information</li> <li>Additional extent information</li> <li>Additional extent information</li> <li>Additional extent information</li> <li>Additional extent information</li> <li>Additional extent information</li> <li>Additional extent information</li> <li>Additional extent information</li> <li>Additional extent information</li> <li>Additional extent information</li> <li>Additional extent information</li> <li>Additional extent information</li> <li>Additional extent information</li> <li>Summary</li> </ul> |
|------------------------------------------|----------------------------------------------------------------------------------------------------|
|                                          | Turn Tooltips Off     < Back                                                                                                    |

![](_page_44_Picture_0.jpeg)

#### Status and maintenance

|                                                                      | MET v1.0 [H:\My D                                                                                                    | ocuments\ANZMet Lite examples\jamb 📘 🗖 🔀                                                                                                    |
|----------------------------------------------------------------------|----------------------------------------------------------------------------------------------------|----------------------------------------------------------------------------------------------------|
|                                                                      | <ul> <li>Dataset properties</li> <li>About the MET</li> </ul>                                                                                                    | Status and maintenance                                                                                                    |
| If you do,<br>all fields<br>need to be<br>completed to<br>remove "?" | <ul> <li>General Information</li> <li>Title</li> <li>Key dates and language</li> <li>Abstract and purpose</li> <li>Metadata author</li> <li>Contacts and recognition</li> <li>History and Quality</li> <li>History</li> <li>History</li> <li>Homotification</li> <li>Jurisdictions/search words</li> <li>Topic outogory</li> <li>Status and maintenance</li> <li>Defense option 1</li> <li>Scale 1</li> <li>Spatial representation type 1</li> <li>Security restrictions</li> <li>Legal restrictions</li> <li>Extent</li> <li>Extent Information</li> <li>Additional extent information</li> <li>Distributon</li> <li>Distributor 1</li> <li>Summary</li> </ul> | Resource Status<br>completed<br>historicalArchive<br>obsolete<br>onGoing<br>Planned<br>required<br>underDevelopment<br>Maintenance<br>How often is the Resource updated?<br>data is updated in intervals that are uneven in dur.<br>When is the Resource next due to be updated?<br>Year<br>Month<br>Day<br>2010<br>Cnone><br>Cnone><br>Cnone |
|                                                                      | Turn Tooltips Off                                                                                                    | < Back Next > Finish Cancel                                                                                                    |

![](_page_45_Picture_0.jpeg)

![](_page_45_Picture_1.jpeg)

## Are there any questions?

![](_page_46_Picture_0.jpeg)

# Reference system 1

| MET v1.0 [H:\My D                                                                                                    | ocuments\ANZMet Lite examples\jamb 📃 🗖 🔀                                  |
|----------------------------------------------------------------------------------------------------|---------------------------------------------------------------------------|
| <ul> <li>Dataset properties</li> <li>About the MET</li> </ul>                                                                                                    | Reference system 1                                                        |
| <ul> <li>General Information</li> <li>Title</li> <li>Key dates and language</li> <li>Abstract and purpose</li> </ul>                                                                                                    | Select the appropriate data type from the list.                           |
| Metadata author     Contacts and recognition                                                                                                    | The Reference System refers to the projection used to represent the data. |
| Instory and quality     Instory     History     Identification                                                                                                    | Reference System                                                          |
| <ul> <li>Jurisdictions/search words</li> <li>Topic category</li> <li>Status and maintenance</li> <li>Reference system 1</li> <li>Scale 1</li> <li>Spatial representation type 1</li> <li>Security restrictions</li> <li>Legal restrictions</li> <li>Embargoes</li> </ul> |                                                                           |
| <ul> <li>Extent Information</li> <li>Additional extent information</li> <li>Distribution</li> <li>Distributor 1</li> <li>Summary</li> </ul>                                                                                                    | Remove this Reference<br>System<br>Add another Reference<br>System        |
| Turn Tooltips Off                                                                                                    | < Back Next > Finish Cancel                                               |

![](_page_47_Picture_0.jpeg)

#### Scale 1

| MET v1.0 [H:\My D                                                                                                    | ocuments\ANZMet Lite examples\jamb 📃 🗖 🔀                                                                                                    | < |
|----------------------------------------------------------------------------------------------------|----------------------------------------------------------------------------------------------------|---|
| Dataset properties     About the MET     Seneral Information                                                                                                    | Scale 1                                                                                                    | ] |
| Title                                                                                                    | Describe the Dataset's level of detail by specifying its scale or resolution.                                                                                                    |   |
| <ul> <li>Abstract and purpose</li> <li>Metadata author</li> <li>Contacts and recognition</li> </ul>                                                                                                    | On't specify a scale or resolution                                                                                                    |   |
| <ul> <li>() History and Quality</li> <li>E History</li> <li>() Identification</li> <li>E Jurisdictions/search words</li> </ul>                                                                                    | Scale<br>Specify the scale or range of scales at which it is most appropriate to use this Dataset.<br>This may reflect the scale at which the data was digitized or simply the best scale for<br>displaying the data.                                                                             |   |
| <ul> <li>Topic category</li> <li>Status and maintenance</li> <li>Reference system 1</li> <li>Scale 1</li> <li>Spatial representation type 1</li> <li>Security restrictions</li> <li>Legal restrictions</li> </ul> | Scale 1:                                                                                                    |   |
| <ul> <li>Embargoes</li> <li>Extent</li> <li>Extent Information</li> <li>Additional extent information</li> </ul>                                                                                                  | A Dataset's resolution is the smallest distance on the ground that can exist between two adjacent points. e.g. If the distance is 100 and the unit of measure is metres, two points cannot be closer than 0.01m; when defining a feature all distances must be rounded to that level of accuracy. |   |
| Distribution<br>Distributor 1<br>Summary                                                                                                    | Distance Units of measure Add another Scale                                                                                                    |   |
| Turn Tooltips Off                                                                                                    | <pre></pre>                                                                                                    |   |

# Spatial representation type 1

ANZLIC the Spatial Information Council

| MET v1.0 [H:\My D                                                                                                    | ocuments\ANZMet Lite examples\jamb 💶 🗖 🔀                                                                                                    |
|----------------------------------------------------------------------------------------------------|----------------------------------------------------------------------------------------------------|
| Totaset properties                                                                                                    | Spatial representation type 1                                                                                                    |
| General Information     Title     Key dates and language     Abstract and purpose     Metadata author                                                                                                    | Specify Spatial Representation Type     Select the appropriate data type from the list.     The Spatial Representation Type refers to the method used to spatially represent the geographic information. |
| <ul> <li>Contacts and recognition</li> <li>History and Quality</li> <li>History</li> <li>Identification</li> <li>Jurisdictions/search words</li> <li>Topic category</li> <li>Status and maintenance</li> <li>Reference system 1</li> <li>Scale 1</li> <li>Spatial representation type 1</li> <li>Security restrictions</li> </ul> | Spatial Representation Type                                                                                                    |
| <ul> <li>Leganesticuons</li> <li>Embargoes</li> <li>Extent</li> <li>Extent Information</li> <li>Additional extent information</li> <li>Distribution</li> <li>Distributor 1</li> <li>Summary</li> </ul>                                                                                                    | Remove this Spatial<br>Representation Type<br>Add another Spatial<br>Representation Type                                                                                                    |
| Turn Tooltips Off                                                                                                    | <back next=""> Finish Cancel</back>                                                                                                    |

![](_page_49_Picture_0.jpeg)

## Security restrictions and use limits

| Dataset properties     About the MET                                                                                                    | Security restrictions and use limits                                                                                                    |
|----------------------------------------------------------------------------------------------------|----------------------------------------------------------------------------------------------------|
| <ul> <li>General Information         <ul> <li>General Information</li> <li>Title</li> <li>Key dates and language</li> <li>Abstract and purpose</li> <li>Metadata author</li> <li>Contacts and recognition</li> </ul> </li> <li>History and Quality         <ul> <li>History and Quality</li> <li>History</li> <li>Identification</li> <li>Jurisdictions/search words</li> <li>Topic category</li> <li>Status and maintenance</li> <li>Reference system 1</li> <li>Scale 1</li> <li>Spatial representation type 1</li> <li>Security restrictions</li> <li>Legal restrictions</li> <li>Embargoes</li> <li>Extent</li> <li>Additional extent information</li> <li>Additional extent information</li> <li>Summary</li> </ul> </li> </ul> | Resource security classification and classification system authority  Classification Authority  (No selection) unclassified restricted confidential secret LopSecret  Classification details for Metadata are the same as those of the Resource  Metadata security classification and classification system authority  Classification Authority  Metadata Security Use Limits  Metadata Security Use Limits |
| Turn Tooltips Off                                                                                                    | < Back Next > Finish Cancel                                                                                                    |

![](_page_50_Picture_0.jpeg)

### Legal restrictions

| MET v1.0 [H:\My D                                                                                                    | ocuments\ANZMet Lite examples\jamb 📃 🗖 🔀                                                                                                    |
|----------------------------------------------------------------------------------------------------|----------------------------------------------------------------------------------------------------|
| <ul> <li>Dataset properties</li> <li>About the MET</li> <li>General Information</li> <li>Title</li> <li>Key dates and language</li> </ul>                                                                                                    | Legal restrictions     Any restrictions and legal prerequisites for accessing and using the resource or the metadata.     Items shown in blue have explanatory text: click on the item to view/edit the text below                                                                                                    |
| <ul> <li>Abstract and purpose</li> <li>Metadata author</li> <li>Contacts and recognition</li> <li>History and Quality</li> <li>History</li> <li>Identification</li> <li>Jurisdictions/search words</li> <li>Topic category</li> <li>Status and maintenance</li> <li>Reference system 1</li> <li>Scale 1</li> <li>Spatial representation type 1</li> <li>Security restrictions</li> <li>Legal restrictions</li> </ul> | Resource Access       Resource Use       Metadata Access       Metadata Ose         copyright       copyright       copyright       copyright       copyright         patent       patent       patent       patent       patent         patentRending       patentPending       patentPending       patentPending       patentPending         trademark       trademark       trademark       trademark       trademark         license       license       license       license         intellectualPropert       intellectualPropert       intellectualPropert       intellectualPropert         otherRestrictions       otherRestrictions       otherRestrictions       otherRestrictions |
| <ul> <li>Embargoes</li> <li>Extent</li> <li>Extent Information</li> <li>Additional extent information</li> <li>Distribution</li> <li>Distributor 1</li> <li>Summary</li> </ul>                                                                                                    | * these restrictions are NOT the same as Security restrictions Resource Use [copyright]                                                                                                    |
| Turn Tooltips Off                                                                                                    | < Back Next > Finish Cancel                                                                                                    |

# Embargoes

ANZLIC the Spatial Information Council

| MET v1.0 [H:\My D                                                                                                    | ocuments\ANZMet Lite e                                                                                                    | examples\jamb 📘 🗖 🔀                                                                                                    |
|----------------------------------------------------------------------------------------------------|----------------------------------------------------------------------------------------------------|----------------------------------------------------------------------------------------------------|
| <ul> <li>Dataset properties</li> <li>About the MET</li> <li>General Information</li> <li>Title</li> <li>Key dates and language</li> <li>Abstract and purpose</li> </ul>                                                                                                    | Embargoes<br>Indicate if any of the following embargoes appl<br>Resource                                                               | ly to the resource or the metadata.                                                                                                    |
| <ul> <li>Metadata autnor</li> <li>Contacts and recognition</li> <li>History and Quality</li> <li>History</li> <li>Identification</li> <li>Jurisdictions/search words</li> <li>Topic category</li> <li>Status and maintenance</li> <li>Reference system 1</li> <li>Scale 1</li> <li>Spatial representation type 1</li> <li>Security restrictions</li> <li>Legal restrictions</li> <li>Embargoes</li> <li>Extent</li> </ul> | Indigenous Pending Research Threatened/Endangered Species Natural Heritage Historic Heritage Items shown in blue have explanatory text | <ul> <li>Indigenous</li> <li>Pending Research</li> <li>Threatened/Endangered Species</li> <li>Natural Heritage</li> <li>Historic Heritage</li> <li>to click on the item to view/edit the text below.</li> </ul> |
| <ul> <li>2 Extent Information         <ul> <li>Additional extent information</li> <li>Distribution</li> <li>Distributor 1</li> <li>Summary</li> </ul> </li> <li>Turn Tooltips Off</li> </ul>                                                                                                    | Resource [Indigenous]                                                                                                    | Finish Cancel                                                                                                    |

![](_page_52_Picture_0.jpeg)

#### **Extent Information**

| MET v1.0 [H:\My D                                                                                                    | ocuments\ANZMet Lite examples\jamb 📃 🗖 🔀                                                                                                    |
|----------------------------------------------------------------------------------------------------|----------------------------------------------------------------------------------------------------|
| <ul> <li>Dataset properties</li> <li>About the MET</li> <li>General Information</li> <li>Title</li> <li>Title</li> <li>Abstract and purpose</li> <li>Abstract and purpose</li> <li>Metadata author</li> <li>Contacts and recognition</li> <li>History and Quality</li> <li>History</li> <li>Identification</li> <li>Jurisdictions/search words</li> <li>Topic category</li> <li>Status and maintenance</li> <li>Reference system 1</li> <li>Scale 1</li> <li>Spatial representation type 1</li> <li>Scale 1</li> <li>Spatial representation type 1</li> <li>Security restrictions</li> <li>Legal restrictions</li> <li>Embargoes</li> <li>Extent</li> <li>Extent Information</li> <li>Distribution</li> <li>Distribution 1</li> </ul> | Extent information      Geographic bounding box, using coordinates in decimal degrees, minutes and seconds in     WGS84.      North bounding latitude (dec)      West bounding longitude (dec)      South bounding latitude (dec)      South bounding latitude (dec) |
| (j) Summary                                                                                                    | Define one or more boundary polygons to enclose the Resource.                                                                                                    |
| Turn Tooltips Off                                                                                                    | < Back Next > Finish Cancel                                                                                                    |

![](_page_53_Picture_0.jpeg)

#### Additional extent information

![](_page_53_Figure_2.jpeg)

![](_page_54_Picture_0.jpeg)

#### Additional extent information

![](_page_54_Figure_2.jpeg)

This gives an additional page that is prepopulated

![](_page_55_Picture_0.jpeg)

| This is the | 🎐 MET v1.0 [ነ።\My D                                                                                                    | ocuments\ANZMet Lite examples\jamb 📃 🗖 🔀 |
|-------------|----------------------------------------------------------------------------------------------------|------------------------------------------|
| default for | Dataset properties     About the MET                                                                                                    | Geographic description                   |
| validation. | Ceneral Information                                                                                                    | Geographic extent names in Metadata      |
| •           | Key dates and language                                                                                                    | Area Type Value                          |
|             | Mostract and purpose     Metadata author     Contacts and recognition                                                                                                    |                                          |
|             | Contacts and recognition     History and Quality     History                                                                                                    | Delete                                   |
|             | U Identification                                                                                                    | Country Geographic extent names type     |
|             | <ul> <li>Topic category</li> <li>Status and maintenance</li> <li>Reference system 1</li> <li>Scale 1</li> <li>Spatial representation type 1</li> <li>Security restrictions</li> <li>Legal restrictions</li> <li>Embargoes</li> </ul> | Geographic extent names value            |
|             | <ul> <li>Extent</li> <li>Extent Information</li> <li>Additional extent information</li> <li>Geographic description</li> <li>Distribution</li> <li>Distributor 1</li> <li>Summary</li> </ul>                                          | << Filter by Add                         |
|             | Turn Tooltips Off                                                                                                    | < Back Next > Finish Cancel              |

![](_page_56_Picture_0.jpeg)

| Select<br>"Australia" to | MET V1.0 [H:\My D                                       | ocuments\ANZMet Lite examples\jamb 💶 🗆 🔀 |
|--------------------------|---------------------------------------------------------|------------------------------------------|
| Australia lu             | (i) About the MET                                       |                                          |
| get another              | ()) GeneralInformation<br>≣) Title                      | Geographic extent names in Metadata      |
|                          | 🛐 Key dates and language                                | Area Type Value 📃                        |
| region within            | Abstract and purpose                                    | Country Australia                        |
| Australia                | Metadata author                                         |                                          |
| Australia                | Lontacts and recognition                                |                                          |
|                          | History                                                 | Delete                                   |
|                          | D Identification                                        |                                          |
|                          | Jurisdictions/search words                              | Country Geographic extent names type     |
|                          | Topic category                                          | Australia v anzlic-state_territory v     |
|                          | Status and maintenance Reference system 1               | Geographic extent names value            |
|                          | <ol> <li>Reference system 1</li> <li>Scale 1</li> </ol> | Code Description                         |
|                          | Spatial representation type 1                           | ACT AUSTRALIAN CAPITAL TERRITORY         |
|                          | Security restrictions                                   | NSW NEW SOUTH WALES                      |
|                          | 2 Legal restrictions                                    | NT NOBTHEBN TEBBITOBY                    |
|                          | CD Extent                                               | QLD QUEENSLAND << Filter by              |
|                          | Extent Information                                      | SA SOUTH AUSTRALIA                       |
|                          | Additional extent information                           | TAS TASMANIA                             |
|                          | Geographic description                                  | VIC VICTORIA                             |
|                          | Distributor 1                                           | WA WESTERN AUSTRALIA                     |
|                          | (i) Summary                                             |                                          |
|                          | · ·                                                     |                                          |
|                          | Turn Tooltips Off                                       | < Back Next > Finish Cancel              |

![](_page_57_Picture_0.jpeg)

|                | MET v1.0 [H:\My D                                                     | ocuments\ANZMet Lite examples\jamb 📃 🗖 🔀 |
|----------------|-----------------------------------------------------------------------|------------------------------------------|
|                | <ul> <li>Dataset properties</li> <li>About the MET</li> </ul>         | Geographic description                   |
|                | General Information                                                   | Geographic extent names in Metadata      |
|                | <ul> <li>File</li> <li>E Key dates and language</li> </ul>            | Area Type Value                          |
|                | Abstract and purpose                                                  | Country Australia                        |
|                | <ul> <li>Metaoata author</li> <li>Contacts and recognition</li> </ul> |                                          |
|                | D History and Quality                                                 | Delete                                   |
|                | E History                                                             |                                          |
|                | Jurisdictions/search words                                            | Country Geographic extent names type     |
|                | Topic category Status and maintenance                                 | Australia 🔹 anzlic-state_territory 👻     |
|                | <ul> <li>Reference system 1</li> </ul>                                | Geographic extent names value            |
|                | Scale 1                                                               | Code Description                         |
|                | Spatial representation type I     Security restrictions               | ACT AUSTRALIAN CAPITAL TERRITORY         |
| I nen select   | 2 Legal restrictions                                                  |                                          |
| the            | 2 Embargoes                                                           | QLD QUEENSLAND <<< Filterby              |
|                | <ul> <li>Extent Information</li> </ul>                                | SA SOUTH AUSTRALIA                       |
| Description    | Additional extent information                                         | TAS TASMANIA                             |
| and <b>Add</b> | Distribution                                                          |                                          |
|                | 2 Distributor 1                                                       | WA WESTERN AUSTRALIA                     |
|                | U Summary                                                             |                                          |
|                | Turn Tooltips Off                                                     | < Back Next > Finish Cancel              |

![](_page_58_Picture_0.jpeg)

| Dataset properties <ol> <li>About the MET</li> </ol>                                                                                                    | Geographic description                                                                                                    |
|----------------------------------------------------------------------------------------------------|----------------------------------------------------------------------------------------------------|
| General Information                                                                                                    | Geographic extent names in Metadata                                                                                                    |
| <ul> <li>Key dates and language</li> <li>Abstract and purpose</li> <li>Metadata author</li> </ul>                                                                                                    | Area Type Value Country Australia                                                                                                    |
| Contacts and recognition<br>It istory and Quality                                                                                                    |                                                                                                    |
| <ul> <li>Identification         <ul> <li>Jurisdictions/search words</li> <li>Topic category</li> <li>Status and maintenance</li> <li>Reference system 1</li> <li>Scale 1</li> <li>Spatial representation type 1</li> <li>Security restrictions</li> <li>Legal restrictions</li> <li>Embargoes</li> </ul> </li> <li>Extent         <ul> <li>Extent Information</li> <li>Geographic description</li> </ul> </li> <li>Distribution         <ul> <li>Summary</li> </ul> </li> </ul> | Country       Geographic extent names type         Australia       Image: Country and the second second secon |

You can also select the Geographic extent name type at this point.

![](_page_59_Picture_0.jpeg)

### **Distributor 1**

| » MET v1.0 [H:\My Documents\ANZMet Lite examples\jamb 📃 🗖 🔀                   |                                                                       |                            |  |
|-------------------------------------------------------------------------------|-----------------------------------------------------------------------|----------------------------|--|
| To ataset properties                                                          | Distributor 1                                                         |                            |  |
| General Information     Title                                                 | Specify Distributor                                                   |                            |  |
| <ul> <li>Key dates and language</li> <li>Abstract and purpose</li> </ul>      | Distributor's role in relation to the Resource principal Investigator |                            |  |
| Metadata author     Contacts and recognition                                  |                                                                       | Save to list               |  |
| History and Quality                                                           | Organization represented by distributor (enter or select from list)   | Select from list           |  |
| Jurisdictions/search words     Topic category                                 | Position in organization for distributor                              | Edit contact list          |  |
| <ul> <li>Status and maintenance</li> <li>Reference system 1</li> </ul>        |                                                                       |                            |  |
| <ul> <li>Scale 1</li> <li>Spatial representation type 1</li> </ul>            | Distributor's contact details                                         |                            |  |
| <ul> <li>Security restrictions</li> <li>Legal restrictions</li> </ul>         | City                                                                  |                            |  |
| Embargoes     Extent                                                          | State or admin area Postal Code and Country                           | Remove this                |  |
| <ul> <li>Extent Information</li> <li>Additional extent information</li> </ul> | E-mail address                                                        | Distributor                |  |
| Geographic description     Distribution     Distributor 1                     | Facsimile number                                                      | Add another<br>Distributor |  |
| (i) Summary                                                                   |                                                                       |                            |  |
| Turn Tooltips Off                                                             | < Back Next > Finish                                                  | Cancel                     |  |

![](_page_60_Picture_0.jpeg)

![](_page_60_Figure_2.jpeg)

![](_page_61_Picture_0.jpeg)

![](_page_61_Figure_2.jpeg)

![](_page_62_Picture_0.jpeg)

![](_page_62_Figure_2.jpeg)

![](_page_63_Picture_0.jpeg)

![](_page_63_Figure_2.jpeg)

![](_page_64_Picture_0.jpeg)

![](_page_64_Figure_2.jpeg)

esType=ex.AddressType/></sequence></complexType></element OutionGroup=grm:Feature><complexType>>extensionbase=gr <elementname=AddressType=ex:AddressType/></sequence

![](_page_65_Picture_1.jpeg)

# **Review window**

| 🗯 MET v1.0                                                                                                    |                                                                                                    |  |  |
|----------------------------------------------------------------------------------------------------|----------------------------------------------------------------------------------------------------|--|--|
| Look in H:\ (168)                                                                                                    | adata New <u>P</u> arent Metadata Edit <u>M</u> etadata <u>D</u> elete/Rename                                                                                                    |  |  |
| H:<br>ANZMet Lite examples<br>ANZMet Lite examples<br>Calendar 2009.xls<br>Whymetadatamatters.pdf<br>NT_Grevillea.JPG<br>jamberoo.dwg<br>Education<br>Forms<br>My Maps<br>My Maps<br>My Music<br>My Videos<br>Snaglt<br>Creative Commons Licensing<br>Wiki<br>AAMT Advisory Committee<br>Outlook Backup<br>ANZLIC council<br>Faxes<br>AGLS ANZLIC Xwalk<br>Work<br>Settings<br>Templates<br>Unix | ANZLIC metadata file: file is complete Formatted View Raw View (?wnl version="1.0" encoding="UTF-8"?> <i 19139="" 2009-02-18="" anzlic="" built="" from="" iso="" met="" template=""> <i 19139="" 2009-02-18="" anzlic="" built="" from="" iso="" met="" template=""> <i 19139="" 2005="" <="" and="" anzlic="" built="" from="" gco"="" image:="" iso="" met="" stateme<="" statement="" template="" th="" the=""></i></i></i></i></i></i></i></i></i></i></i></i></i></i></i></i></i></i></i> |  |  |
| MET Settings                                                                                                    | <u>Find Text</u>                                                                                                    |  |  |

![](_page_66_Picture_0.jpeg)

# You now have an ANZLIC profile compliant metadata record ready for publishing!